Ŋ

Checking the sensors

11.2

The Sciba is equipped with 4 photocells (2 per lane) which are used to detect the passage of the ball for the ball speed calculation and for the pinsetter commands. The Photocells are usually mounted on the Sciba and in certain conditions directly on the Capping, the reflectors are mounted on the small capping on the opposite side of the lane.

The pinsetter ball cushion micro switch is disconnected so that the pinsetter cycles when the scoring system gives the command.

If the pinsetter does not cycle and the score does not advance, it is probable that the photocell has lost its alignment.

BEFORE GOING TO CHECK THE PHOTOCELL ALIGNMENT CHECK THAT THE PINSETTER IS NOT BLOCKED FOR REASONS THAT ARE NOT CONNECTED TO THE SCORING SYSTEM (cams badly regulated, blocked motors, etc.)

If your system does NOT use the Sciba CCD camera for reading pin fall, (GS10, Vollmer String, Vilati String, KF3000, Spellman string pinsetters) the only photocell is the one used for detecting the ball to calculate the ball speed (except the KF3000, Vilati and Spellman string). If the pinsetter does not cycle check the pinsetter sensors.

ATTENTION! TURN THE PINSETTER POWER OFF BEFORE MAKING THIS CHECK.

Take the Sciba CCD protection cover off.

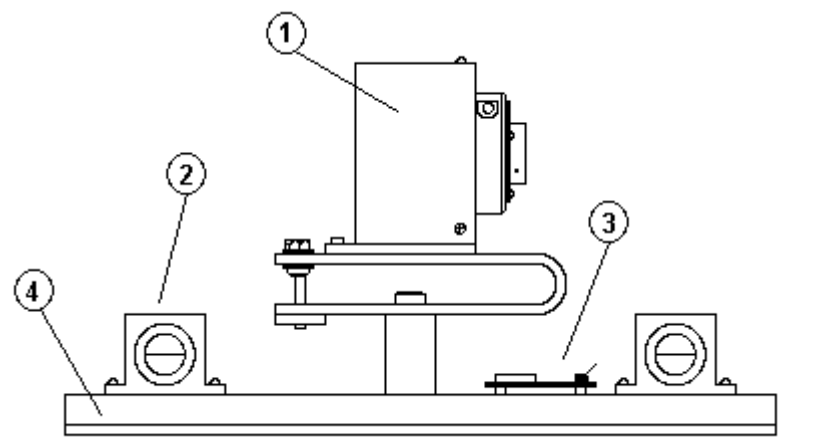

**1** = Electronic and optical Sciba CCD block.

**2** = Photocells

**B** = Signal board

**4** = Support base

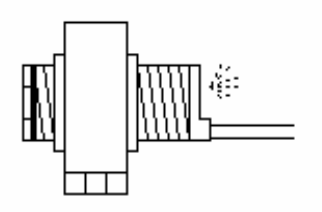

There is a RED LED behind each photocell: if the Red light id on he photocell is lined up, if the Red Led is off the photocell is not lined up.

In order to correctly align the photocell, loosen the 4 screws on top of the photocell support and move the photocell, aiming at the reflector on the other side of the lane until the red led comes on.

When the Red Led comes on the photocell has been aligned.

For a perfect alignment we advise you to cover the reflector with a piece of paper leaving only a small hole of about 2 cm in diameter in the centre of the reflector visible, in this way you are sure that the photocell is 'looking' at the centre of the reflector. Repeat the operation for all 4 photocells.

If the Red Led goes off after the ball passes even after the photocell has been re-aligned then the photocell may be <u>pointing towards the border of the reflector</u>.

Once the photocells have been checked (from a safe distance) test their functionality.

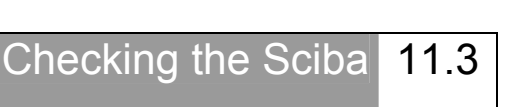

By "checking the Sciba CCD" we mean, verify the direction the Sciba is pointing in respect to the position of the pins. This operation is carried out at the Main Desk computer, without any mechanical adjustments to the Sciba CCD itself.

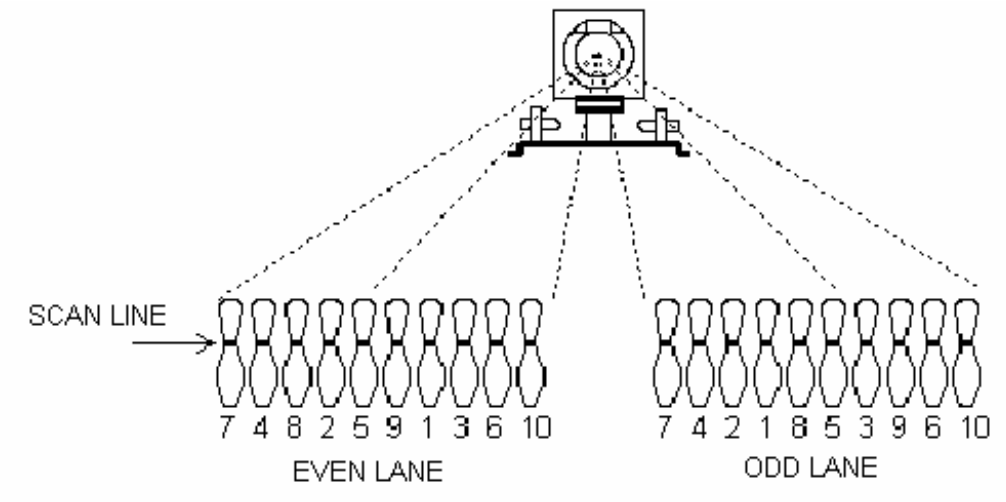

The Sciba CCD is a "Linear camera" which 'reads' the pins on a "ideal line" as can be seen on the above diagram.

All 20 pins (2 lanes) can be seen on the 'ideal line'. The 'ideal line' is at the neck of the pins which, seen from 4 meters, is the point that the pins are furthest from one another.

#### IN ORDER TO OPTIMISE THE PIN COUNT BY THE SCIBA CCD WE ADVISE:

- Change pins that are damaged or broken at the neck.
- The neon lights on the lane pair must have the same brightness and intensity, any changes to lighting should be made per pair of lanes.
- The Sciba is able to read (up to a certain point) even the 'off spot' pins, we suggest that the pinsetter positioning arms be checked on a regular basis.
- Do not use pins which have black or coloured necks.

Turn the pinsetters on that need to be checked.

WAIT: the pinsetter pin deck light needs to warm up before giving the correct light.

## CHECK THE CALIBRATION

The pinsetters should be on first ball with ALL 10 pins standing on each lane. The Sciba CCD is able to see the red pins, we advise however to make the calibration settings with standard white pins. Switch the hall lights on just like when there are bowlers; sometimes neon's placed too close to the pins change the light conditions and therefore the pin detection.

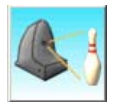

Click on the SETUP icon, then on the icon of the Sciba to be checked

Click on the CALIBRATION icon and wait for the image to appear.

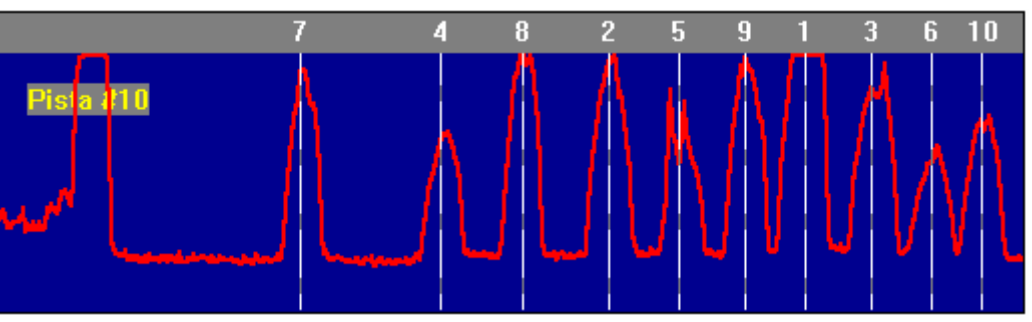

Example of reading

As you can see in the example the pins are represented by the '**peaks**' of different heights. The height depends on the distance from the neon light the pin is. Pins 1,3,2 and 5 are the highest 'peaks' as these pins are closet to the light, while pins 7,8,9 and 10 are further away and therefore receive less light resulting in lower 'peaks'.

As the example shows the 10 pin 'peak' is half the height of the pin 1 'peak', this is okay but a 'peak' lower than the 10 pin would not be detected.

The white vertical line shows the ideal position of the pin. If the line is on one side of the peak it is necessary to center it: click on the line with the left mouse button, keep the button pressed and drag the line to the centre of the peak. **THE CENTRE IS IN THE MIDDLE OF THE BASE OF THE PEAK.** 

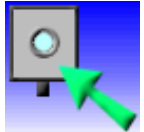

At the end of the calibration click on the camera button to save the settings.

It is important that the 'peaks' are a good distance from one another so that the pin detection is good. In cases where it is difficult to get good peaks, move the lines slightly to allow more distance between them.

The higher the peak is the more the peak tends to flatten. This phenomenon is known as IMAGE SATURATION when a pin peak is too saturated the Sciba CCD tends to 'see' the pin even when it has been knocked down.

Set the light that enters into the Camera by changing the INTEGRATION TIME. If the pin 'peaks' are too high, being saturated with light, the Sciba CCD tends to 'see' them all the time, if the pin 'peaks' are too low the Sciba CCD has a hard time 'seeing' them.

Another parameter to consider is the BRIGHTNESS RATIO.

## WHAT IS BRIGHTNESS RATIO

Brightness ratio is the light variation when the pin has been knocked down. In practical terms if the brightness ration is set to 50, the Sciba CCD will detect a pin as fallen when the light, in the area where the pin was when the first photo was taken, varies by at least 50%.

#### WHAT IS INTEGRATION TIME

Integration time is the value given to the amount of light in the Sciba area. By lifting or lowering this value you let more or less light into the Sciba, just as if it where a standard camera diaphragm.

## **CHANGING THE INTEGRATION TIME**

Just like the first operation, select the current 'bank' which is needed for this calibration. We advise you to calibrate the Sciba CCD for normal day light bowling, so change the 'bank' and look for a integration time value which is correct for 'glow in the dark' bowling.

- Manuale d'uso [Wins ver 6.1]

| Lanes #5-#6            |         |            |
|------------------------|---------|------------|
| EPROM version:         | C2 S    | et Default |
| Current bank:          | 1       | Change     |
| Integration time:      | 40 msec | Change     |
| Brightness ratio (50): | 50 %    | Change     |
| Electrical Hz. (60):   | 50 Hz   | Change     |
| Scanning               | E       | xit        |

With SET PREDEFINED you can set the predefined parameters. <u>ONLY USE THE FIRST CALIBRATION (WHEN YOU CHANGE THE</u> <u>SCIBA CCD</u>).

#### Select the **CURRENT BANK**.

Create more 'banks' to save different settings for use with different light situations, with glow lights you need a higher integration time (between 150 and 200).

## BANK 2 AND 4 ARE DEDICATED FOR INSTANT GLOW (Pinsetter interface A.P.I. only)

When the light situation changes (for example from daylight to glow bowling) simply select the preset 'bank' there is no need to change the integration time.

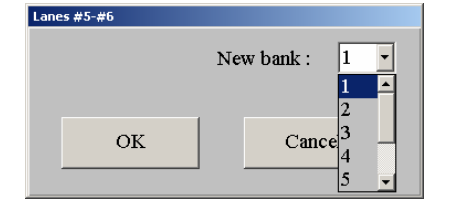

## Select the **INTEGRATION TIME** for the 'bank' by clicking on the **CHANGE** button beside the current value.

Chose the value and confirm with OK.

AVERAGE INTEGRATION TIME VALUE FOR STANDARD DAYLIGHT BOWLING = 40 AVERAGE INTEGRATION TIME VALUE FOR 'GLOW IN THE DARK' BOWLING = 90

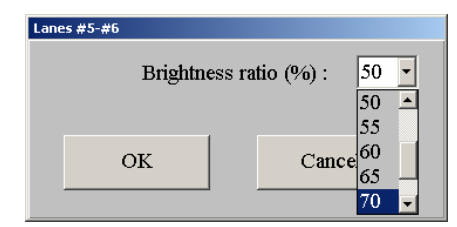

The **network frequency** refers to the amount of 'Hertz' electricity. It is required to avoid surges caused by using neon lights.

EUROPE = 50 HERTZ USA = 60 HERTZ CHINA = 50 HERTZ

## **VERIFYING THE PIN SEPARATION**

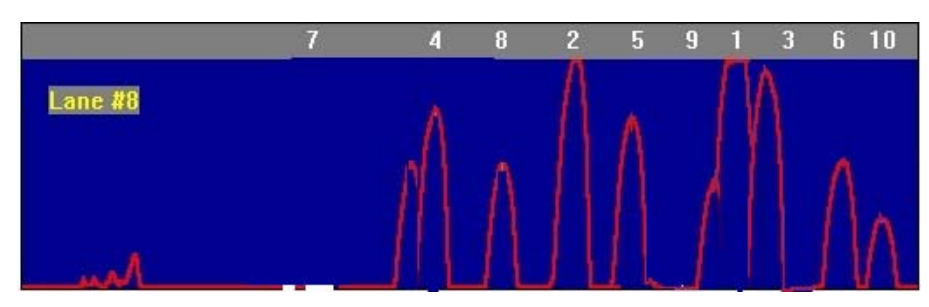

EXAMPLE OF AN IMAGE WITH OVERLAPPED PINS

If the Sciba CCD position is not correct or the 'focus' is out it can be regulated, the worst thing is the overlap of pin peaks, causing the Sciba CCD to detect one pin in place of another on the 'ideal line' and scoring it incorrectly. It is also possible, when the integration time is too high, that the light saturates the lens and the peaks overlap (they tend to become one line at the top). If it is not possible to fix the problem by altering the integration time, you need to MECHANICALLY CALIBRATE THE SCIBA. If this does not work, replace the Sciba CCD.

## **EXAMPLES OF INCORRECT CALIBRATION**

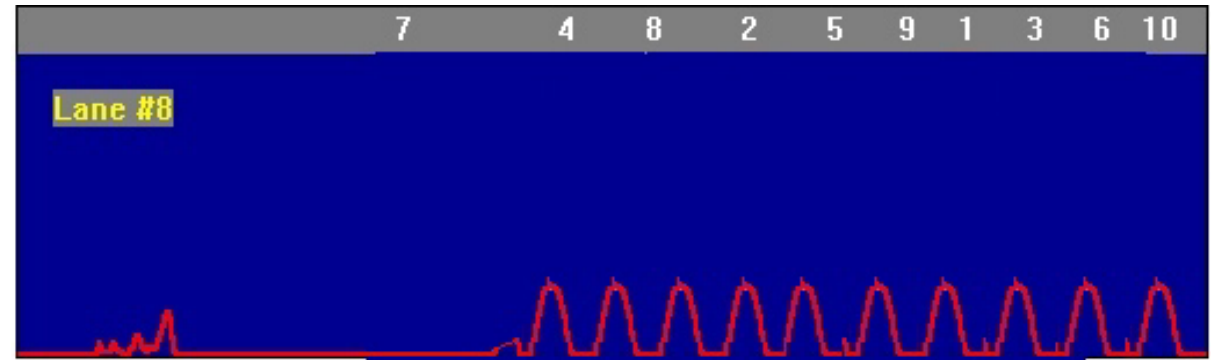

The peaks are too LOW; not enough light is entering the lens and the Sciba does not recognize the pins. LIFT THE INTEGRATION TIME.

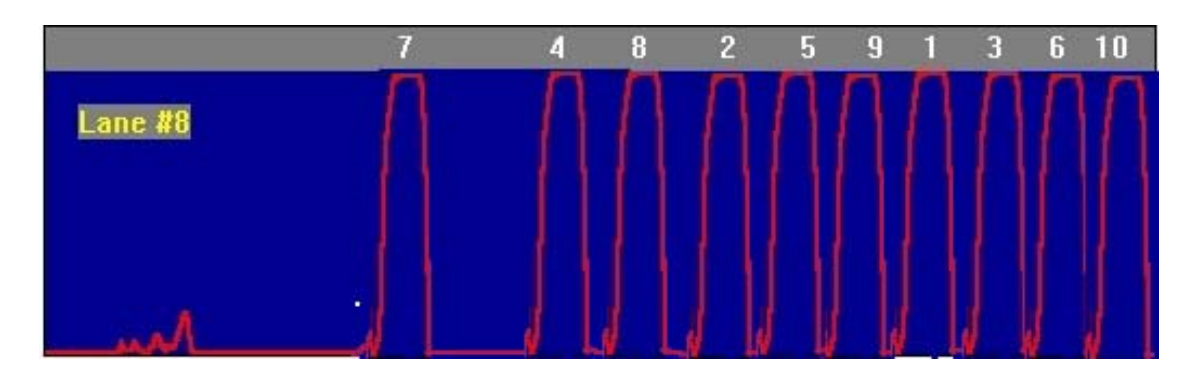

The peaks are too high; too much light is entering the lens; the Sciba recognizes the pins ALL the time, even when they have been knocked down. DECREASE THE INTEGRATION TIME.

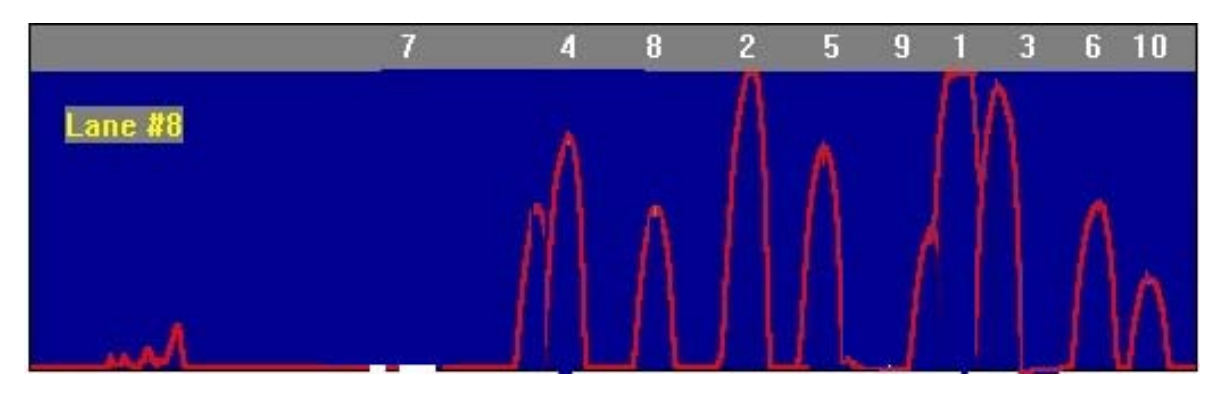

The peaks are overlapped; the Sciba recognizes one pin in place of another, or worse it recognizes the pin in place of the one next to it. The Sciba may be out of focus. LOWER THE INTEGRATION TIME. IF THE OPERATION IS NOT SUCCESSFUL MAKE A MECHANICAL CALIBRATION.

Ū٦-72 

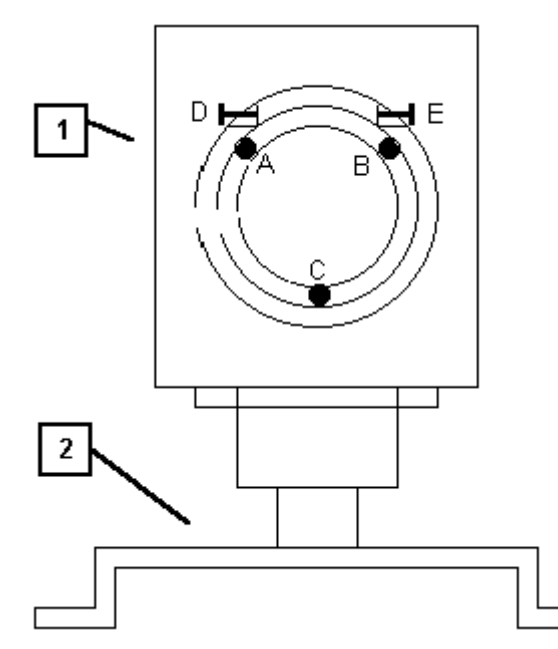

#### SUBSTITUTING A SCIBA 11.4

The Sciba CCD is made up of two parts:

The **HEAD** [1] that contains the electronics and lens.

The BASE [2] which supports the photocells and the interface board.

More often than not it is not necessary to change the entire Sciba CCD assembly, nor the entire Sciba head.

If done carefully it is possible to change the electronic part only without doing a mechanical calibration.

## TO CHANGE THE SCIBA ELECTRONICS WITH LENS

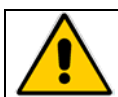

ATTENTION! Turn the power off to the lane computer or turn the I-Retro off (only if I-Retro with direct power model)

Take the plastic cover off (use a screwdriver to disconnect the 9 pole plug). Remove the aluminium lid by unscrewing the 4 lateral screws. Remove the 3 screws (A, B and C) that hold the lens ring. SLIGHTLY loosen ONE of the 2 fixing bolts (D or E). DO NOT LOOSEN THEM BOTH SO THAT YOU MAINTAIN THE CALIBRATION POSITION.

Carefully remove the electronic boards from the back of the block, if necessary loosen one the bolts a little more.

INSERT THE NEW BLOCK (lens + electronic boards), turn it until it positions itself against the bolt (D or E) which you did NOT loosen, then tighten the loose bolt firmly.

Replace the lens ring and tighten the 3 screws tightly, without exaggerating replace the lid.

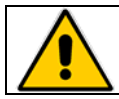

Before calibrating the Sciba from the Main Desk computer click on the SET PREDEFINED button on the Sciba settings screen to load the original settings.

Proceed with the calibration from the Main Desk computer. If, during the replacement, the Sciba has moved, return to the mechanical calibration.

It is advisable, once checked that the position of the Sciba is correct, to use ordinary nail varnish to block the bolts and screws. Don't use substances which 'permanently' fix the screws and bolts as this will make it impossible to service when required.

#### **MECHANICAL CALIBRATION**

This type of calibration is necessary if the Main Desk Computer calibration has failed because you are not able to find an ideal position for the vertical pin lines (sign that the Sciba has moved or needs to be replaced)

BEFORE DOING THIS TYPE OF OPERATION ASK FOR ADVISE FROM YOUR SUPPLIER OR FROM YOUR AUTHORIZED SERVICE CENTER.

## **BLOCK THE PINSETTER MOTORS!**

Take the pins off the pin deck and position the calibration boards supplied during installation. Check if the pinsetter neon is switched ON and that the light conditions are the same as when there are bowlers. Obscure any lights that may effect the pins which are not usually present.

These calibration boards need to be positioned on the symmetrically in the center of the lanes so that they are in the position shown on the diagram below:

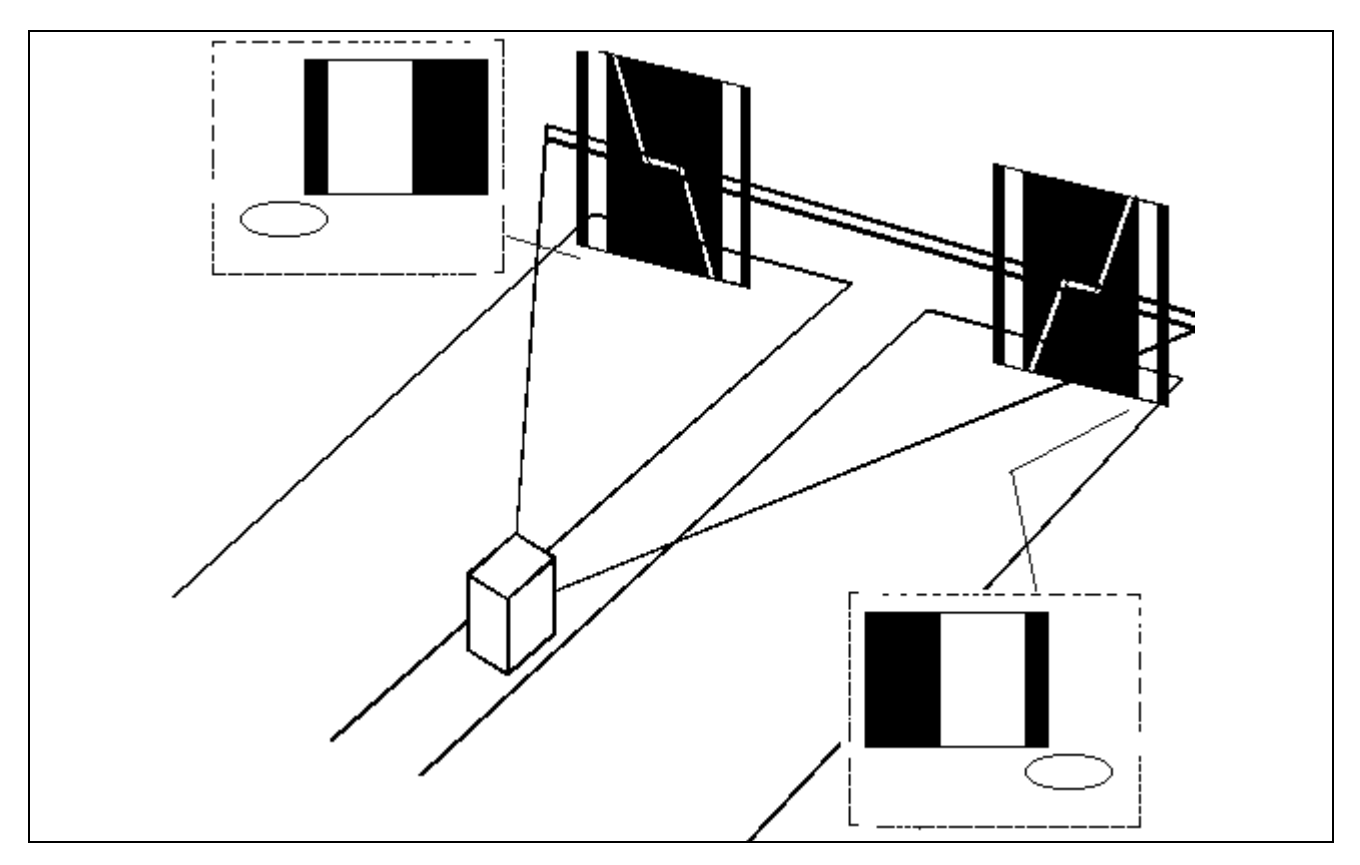

## STANDARD POSITION FOR THE CALIBRATION TEMPLATE

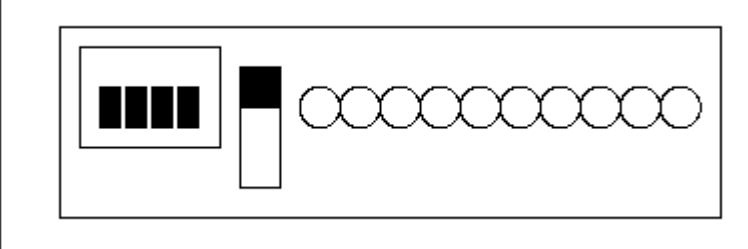

Switch the Sciba to CALIBRATION, to do this position the black leaver in the UP position.

When the Sciba is in CALIBRATION, it does NOT answer to commands from the Main Desk computer.

When the Sciba is in calibration the number 10 LED flashes, while the other LED's signal the adjustments to be made. The correct aim is achieved when all 10 LED's are ON and stay ON.

## POSITION OF THE CALIBRATION BOARDS WHEN USING A SINGLE SCIBA

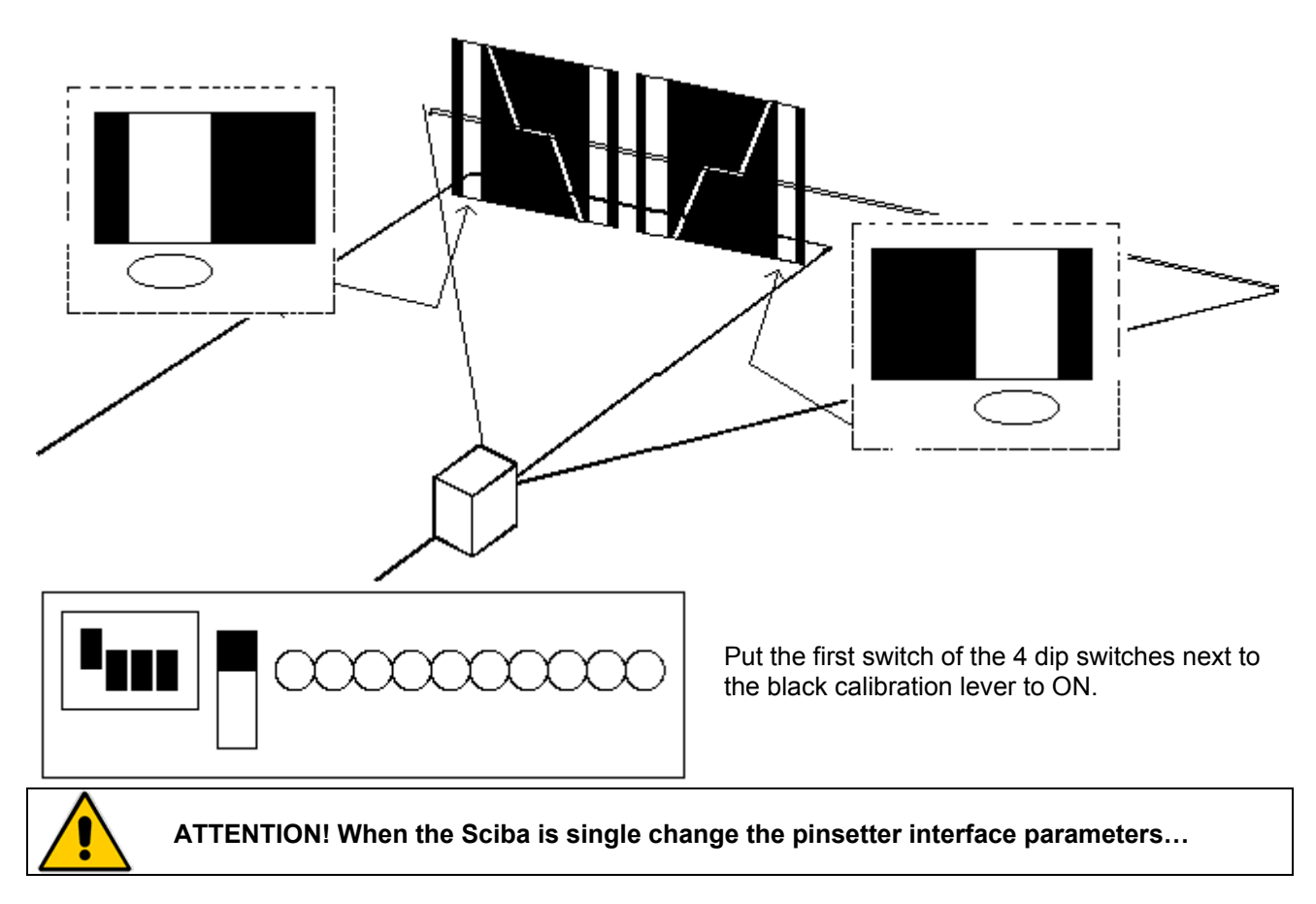

## THE AIM IS REGULATED USING ALL THREE MOVEMENTS

- 1. VERTICAL ROTATION.
- 2. CLOCKWISE OR ANTICLOCKWISE LENS ROTATION.
- 3. LIFT OR LOWER THE DETECTION LINE.

When you proceed with the Sciba regulation loosen the bolts and screws one at a time for each type of regulation (loosening all the screws would make it impossible).

After having set each position it is advisable to tighten the bolts or screws which are loose.

## **VERTICAL ROTATION**

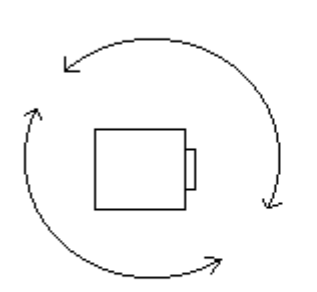

1^ REGULATION

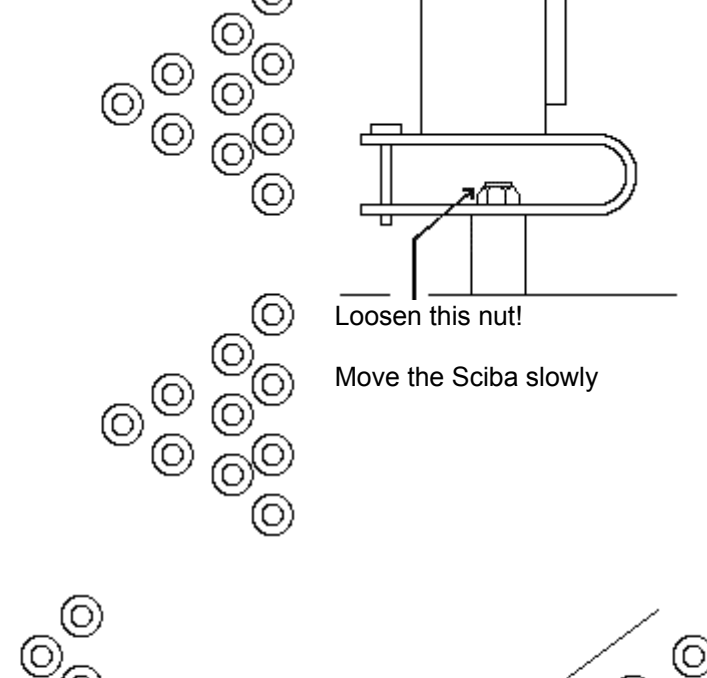

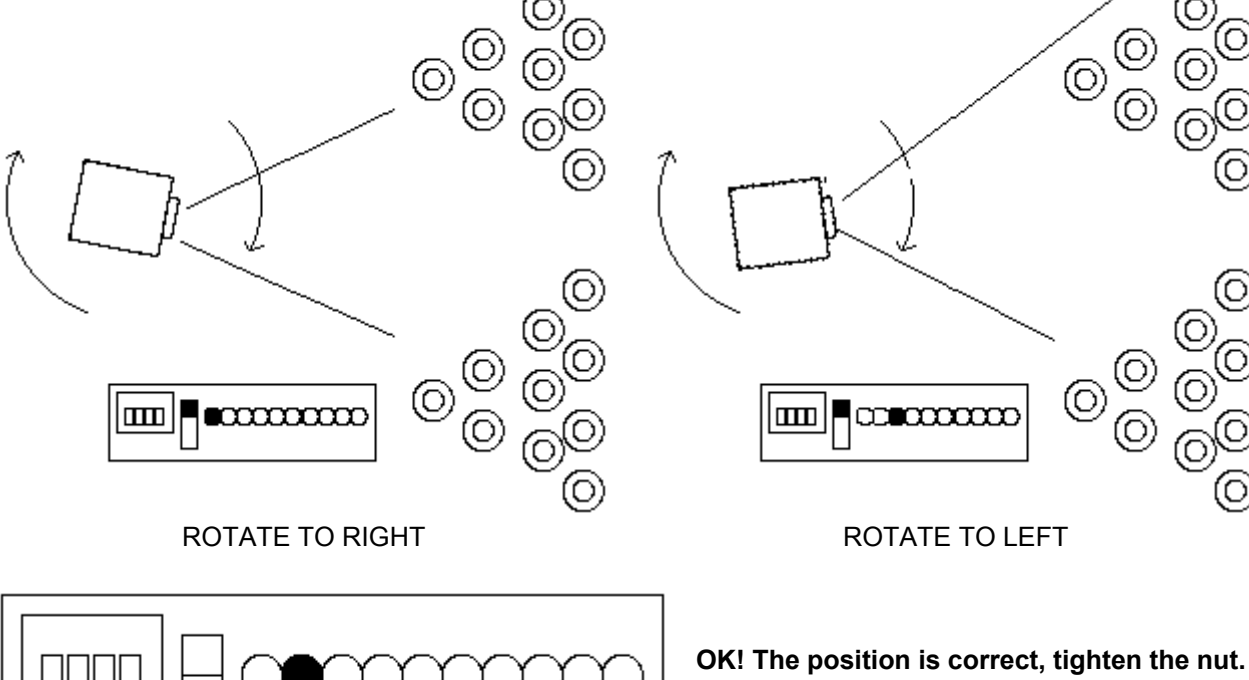

Proceed with the clockwise, anticlockwise lens rotation.

6

(0

O

O

O

IF BOTH LED'S REMAIN RED WITHOUT ANY SIGN OF THE GREEN LED:

- The Sciba distance is incorrect. 1.
- 2. The integration time is wrong (too high or low).

To change the integration time position the black calibration leaver back to it's normal position, down and change the integration time from the Main Desk computer.

## **CLOCKWISE OR ANTICLOCKWISE LENS ROTATION**

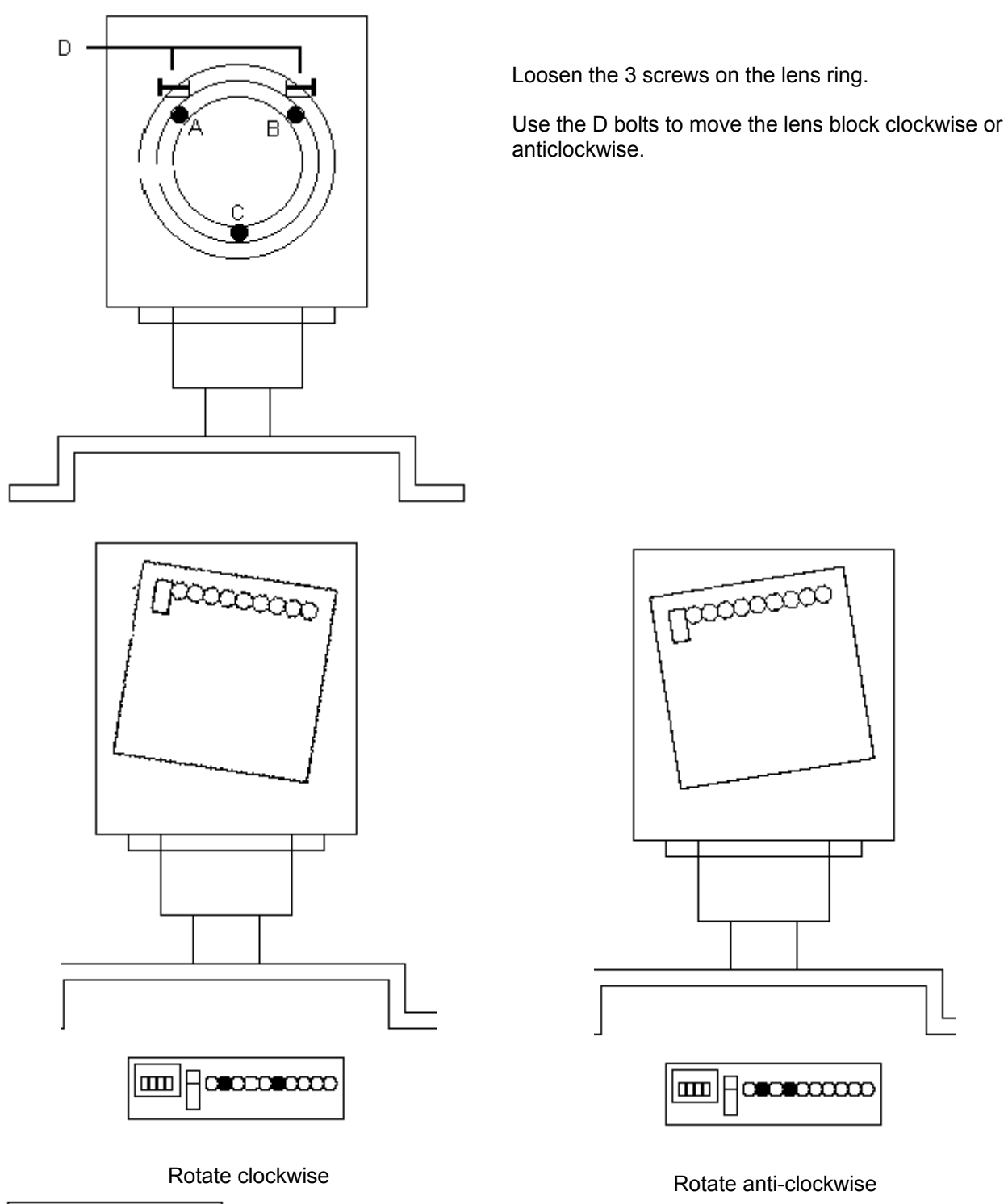

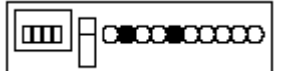

OK! The rotational position has been found, tighten the bolts.

## LIFT OR LOWER THE DETECTION LINE

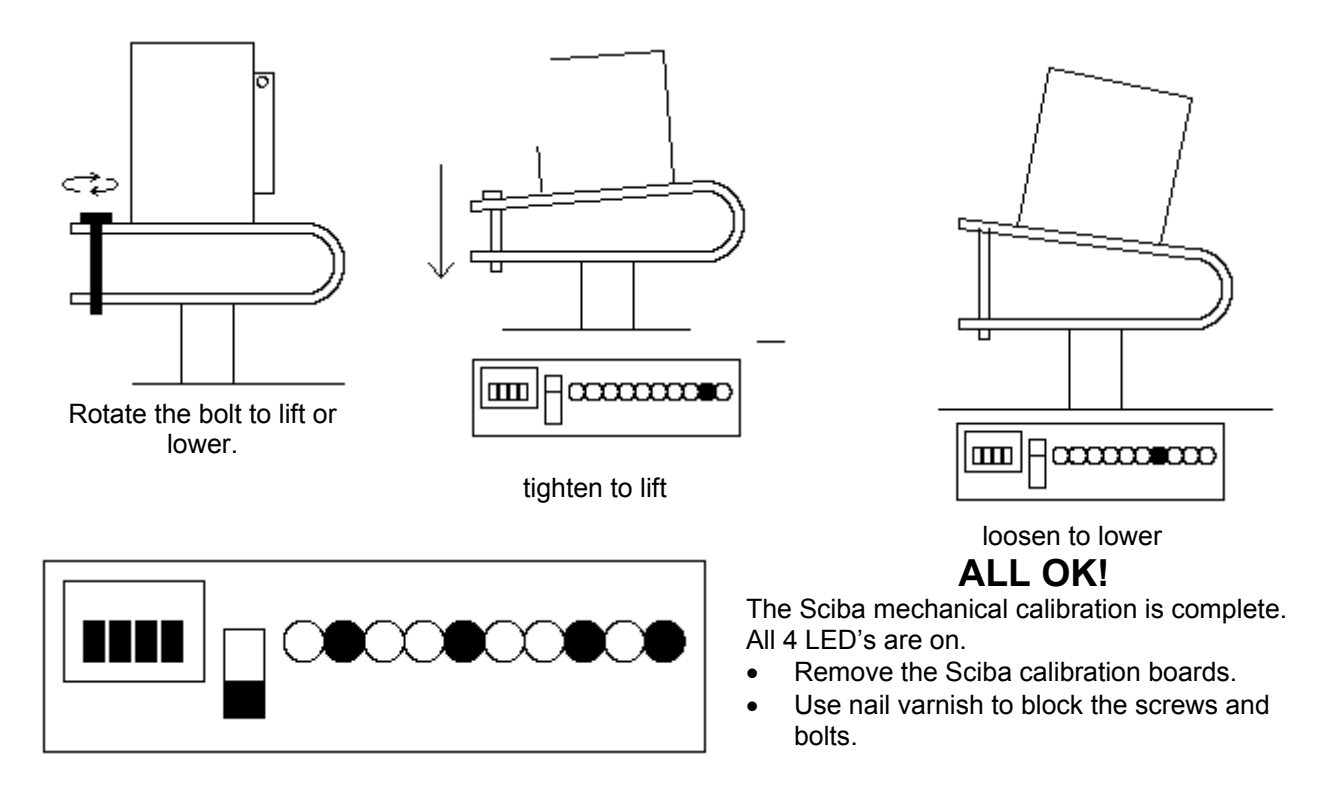

REMEMBER TO MOVE THE BLACK CALIBRATION LEVER TO THE NORMAL POSITION, DOWN. IF YOU FORGET TO DO THIS, WHEN YOU TRY TO USE THE SCIBA ICON ON THE MAIN DESK COMPUTER YOU WILL ONLY SEE THE TIME OUT MESSAGE.

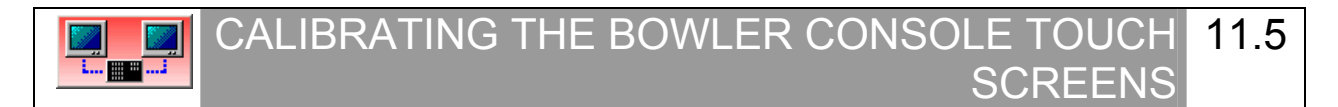

Close the scoring on the lanes to be calibrated, verify that the "SCROLLING BACKGROUNDS" have been selected for the lane.

Click on the

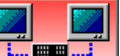

buttons on the SET-UP menu (same lane computer as is actually installed).

Verify that the touch screen is enabled then carry out the calibration by clicking on the CALIBRATE button and following the instructions.

Execute the calibration from the bowler console.

| Press here to DISABLE touchscreer | ns |
|-----------------------------------|----|
| ☑ Left touchscreen                |    |
| Right touchscreen                 | •  |
| Calibrate                         |    |
|                                   |    |

#### PRESS HERE TO ENABLE TOUCH SCREENS

This button enables the TOUCH SCREEN function on the bowler consoles with 14" monitors; indicate which touch screen by clicking on **RIGHT TOUCHSCREEN** and **LEFT TOUCHSCREEN**.

The CALIBRATION button allows you to send the calibrate boiler console touch screen signal to the lane.

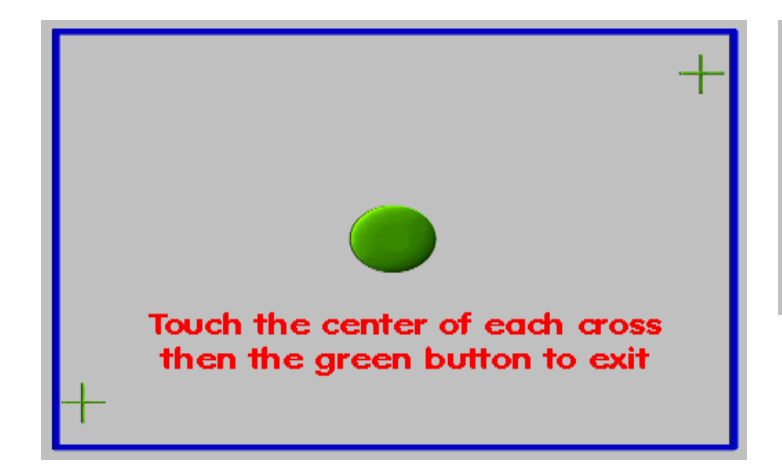

... all done ! Lane now avaiable SETTING THE PINSETTER INTERFACE PARAMETERS 11.6

The parameters for the pinsetter Interface are configured by the installers. Modify them only if absolutely necessary. Before modifying, inform the service center of the reason for modifying the settings.

| Lanes #3-#4                 |                                    |
|-----------------------------|------------------------------------|
| LEFT LANE                   | RIGHT LANE                         |
| Dist. for speed: 23 cm      | D1 Dist. for speed: 23 cm          |
| Pin read delay: 2.0 sec Set | t Defaults Pin read delay: 2.0 sec |
| Adv. 1                      | Parameters                         |
| CO                          | MMON                               |
| Pinsetter: AMF 8270         | 1 Comera per lane:                 |
| Hardware connection         |                                    |
| None:                       | Start distance:  396 cm            |
| Ist->2nd ball signal:       | Off delay: 1 sec                   |
| Strike/Gutter out           |                                    |
| No Tap + 10th frame respot  |                                    |
| None: C                     | Automatic Foul Line                |
| Modified cycle: O           |                                    |
| Evtra cucle                 |                                    |
| 2nd hall extra cycle delay  |                                    |
| De actemit for 2nd hell     |                                    |
| Do not wait for 2fid ball   | Cycle after pin read (1st ball):   |
| OK                          | Cycle after pin read (2nd ball):   |

Click on the **PINSETTER INTERFACE** button on the **SETUP** menu for the pair of lanes you need to check and WAIT until the communication starts. If necessary, vary the parameters directly on the screen. First operation: Select the PINSETTER from the list, then click on the SET DEFAULT button to load the most common parameters, finally, modify them as you wish. Selection based on the Pinsetter and Hardware type:

#### HARDWARE CONNECTION

NONE installations with 82/30/3000/45 or 82/70 with solid state chassis without modified APS or Brunswick A1/A2 and 82/70 uP without APS circuit.

1<sup>ST</sup> 2<sup>ND</sup> BALL SIGNAL, installations with pinsetters which have had a ball change button installed.

APS on 82/70 Up or 82/90 First Generation and 82/30 pinsetters with Steltronic APS modified chassis.

STRIKE/GUTTER OUT Enable the signal out (N.O. relays) only for Yangji pinsetters

#### DISTANCE FOR SPEED

Measure the distance between the START photocell and the SPEED TRIGGER photocell, in centimetres. On standard installations using standard Sciba CCD's with both photocells mounted on the base plate the distance is 23cm.

### PIN READ DELAY

Time, in seconds, that the Sciba CCD 'waits' to take the picture from when the ball passes the START photocell. This parameter is not used when the Sciba CCD is not installed (because the pinsetter does not require a camera).

#### START DISTANCE

Measure the distance between the pinsetter START photocell and the LAST ROW (7,8,9,10) in centimetres. In standard installations the distance is 396cm.

#### **OFF DELAY**

Time, in seconds, which the system 'waits' before switching the pinsetter OFF from when the STOP GAME END sign appears on the lane monitor.

### **NO-TAP + 10TH FRAME RESPOT**

**NEVER** no cycle to reset pinsetter in case of spare + non strike thrown in 10th frame.

**MODIFIED CYCLE** is used with APS. Simulates a strike and avoids an unnecessary cycle.

SECOND BALL EXTRA CYCLE DELAY time, in seconds, which passes between the 2nd ball light coming on and the pinsetter cycle signal being sent.

DO NOT WAIT FOR 2ND BALL special cycle for KF3000 pinsetter. When enable, the time in 2nd ball extra cycle" starts the countdown from last trigger.

#### SETTING ONE SCIBA PER LANE

When 2 Sciba are mounted for two lanes, is necessary setup the I-Retro parameters in right way, as follows:

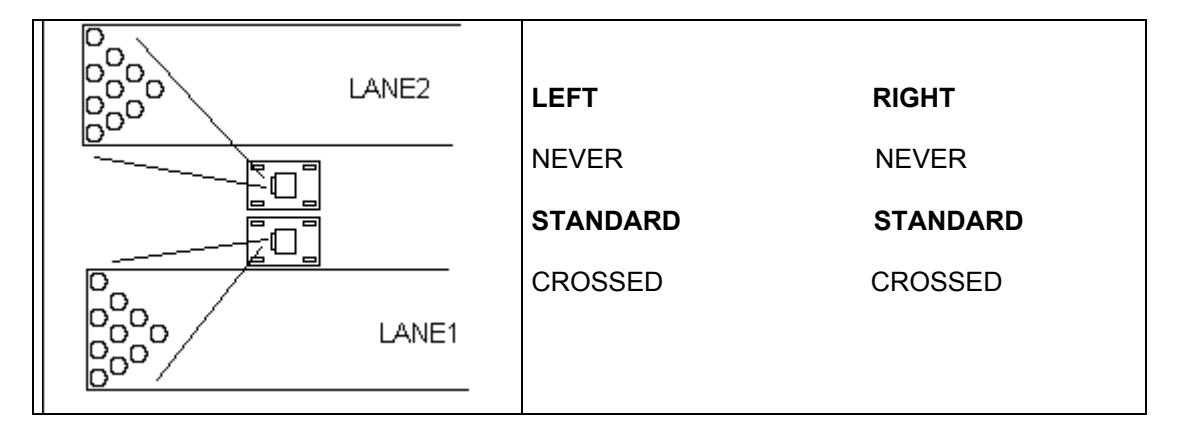

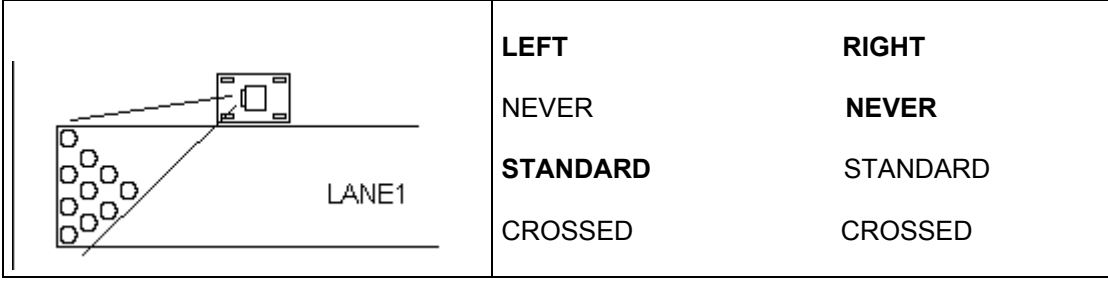

| P <sub>D</sub> | LEFT     | RIGHT    |
|----------------|----------|----------|
|                | NEVER    | NEVER    |
|                | STANDARD | STANDARD |
|                | CROSSED  | CROSSED  |

| LEFT                                 | RIGHT                                               |
|--------------------------------------|-----------------------------------------------------|
| NEVER                                | NEVER                                               |
| STANDARD                             | STANDARD                                            |
| CROSSED                              | CROSSED                                             |
|                                      |                                                     |
|                                      |                                                     |
|                                      |                                                     |
|                                      |                                                     |
| LEFT                                 | RIGHT                                               |
| LEFT<br>NEVER                        | <b>RIGHT</b><br>NEVER                               |
| LEFT<br>NEVER<br>STANDARD            | RIGHT<br>NEVER<br>STANDARD                          |
| LEFT<br>NEVER<br>STANDARD<br>CROSSED | <b>RIGHT</b><br>NEVER<br><b>STANDARD</b><br>CROSSED |

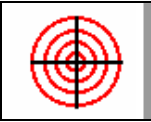

# WORKSTATION TOUCH SCREEN CALIBRATION 11.7

Calibrating the computer monitor touch screen in necessary when the cursor does not follow the commando given with the finger correctly. Calibrate the monitor after it has been moved as well.

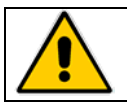

Attention! If the Touchscreen monitor was switched on AFTER the computer had already loaded Windows the TOUCH function is DISABLED. Restart Windows to re-activate the Touchscreen.

The touchscreen models in use are ELOTOUCH or MICROTOUCH. Both of these models could be serial (connected to the computers COM 1) or USB.

Before proceeding with the calibration, clean the screen with a <u>slightly</u> damp clean cloth, then set the screen to the adequate size.

## CALIBRATING A MONITOR WITH ELOTOUCH INSTALLED

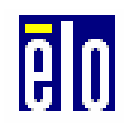

Click on the CALIBRATE button to activate the menu.

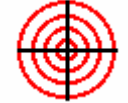

Touch the target, while standing directly in front of the monitor. Repeat the operation with all the targets the system presents.

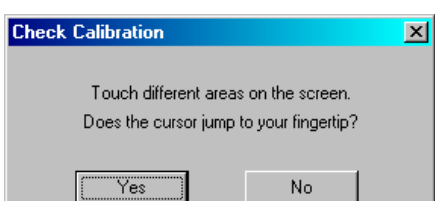

The next message asks you to touch the screen in various places to see if the cursor responds accurately.

Click on YES to confirm or on NO to calibrate again.

## CALIBRATING MONITORS WITH MICROTOUCH INSTALLED

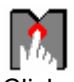

Click on the MICROTOUCH TOUCHSCREEN icon found in the control panel of Windows (route: START $\rightarrow$ SETTINGS  $\rightarrow$  CONTROL PANEL).

Click on the CALIBRATE button to activate the menu.

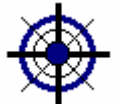

Touch the target, while standing directly in front of the monitor. Repeat the operation with all the targets the system presents.

| Calibrat                                                                      | ion Complete               |      |  |  |  |  |
|-------------------------------------------------------------------------------|----------------------------|------|--|--|--|--|
| Test the calibration:                                                         |                            |      |  |  |  |  |
| Move your finger around the screen. Verify the<br>cursor follows your finger. |                            |      |  |  |  |  |
| Verify the cursor reaches all edges and<br>corners of the screen.             |                            |      |  |  |  |  |
|                                                                               | Calibrate<br><u>Ag</u> ain | Done |  |  |  |  |

The next message asks you to touch the screen in various places to see if the cursor responds accurately.

Click on **DONE** to confirm or on **CALIBRATE AGAIN** to repeat the operation.

#### REGULATING – SUBSTITUTING LANE 11.8 MONITORS

The lane monitors are set during installation. In time, it becomes necessary to regulate the brightness and contrast, sometimes even the screen dimensions. We recommend that the monitors be cleaned regularly, both screen and electrical parts.

For all types of monitor board, all monitors are made from two parts:

PICTURE TUBE where the de-magnetizing cable is placed as well as the earth cable. The picture tube is fixed to the frame with 4 bolts in the corners.

MONITOR BOARD made up of one or more electronic boards.

It is very rare that the Picture tube goes faulty, the component that is changed most frequently is the Monitor board.

There are different types of monitor. In this manual we talk about the Hantarex Multistandard and Polo monitors. For information on the Sharp Image monitors sold in the USA use the original factory manual included.

Every time you change the monitor board it is necessary to regulate the screen settings. The same operation is necessary if, in time, you see some white transparent lines overlapping the score grids.

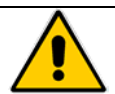

Attention! For all types of monitors use plastic screwdrivers. Take off all rings, bracelets watches or other metal objects which could cause a short circuit.

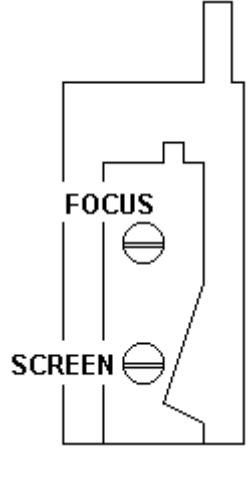

The SCREEN and FOCUS settings are located on a component called LINE **TRANSFORMER** mounted on the monitor board.

To find this component follow the cable which is connected to the rubber seal attached to the back of the picture tube.

TO REGULATE THE SCREEN proceed in the following way:

Lower the brightness, contrast and colour to the minimum.

Regulate the screen SLOWLY until you see the horizontal lines.

Turn in the opposite direction until you make them disappear again.

Attention!! If you regulate incorrectly turning more clockwise even when the lines appear, the monitor may turn itself off (auto save function): in this case take the regulation back to the point you started from, then turn the monitor off and back on with the power switch on the monitor board. Regulate the brightness, contrast and colour, also the focus if needed.

#### **MONITOR HANTAREX POLO/2 28"**

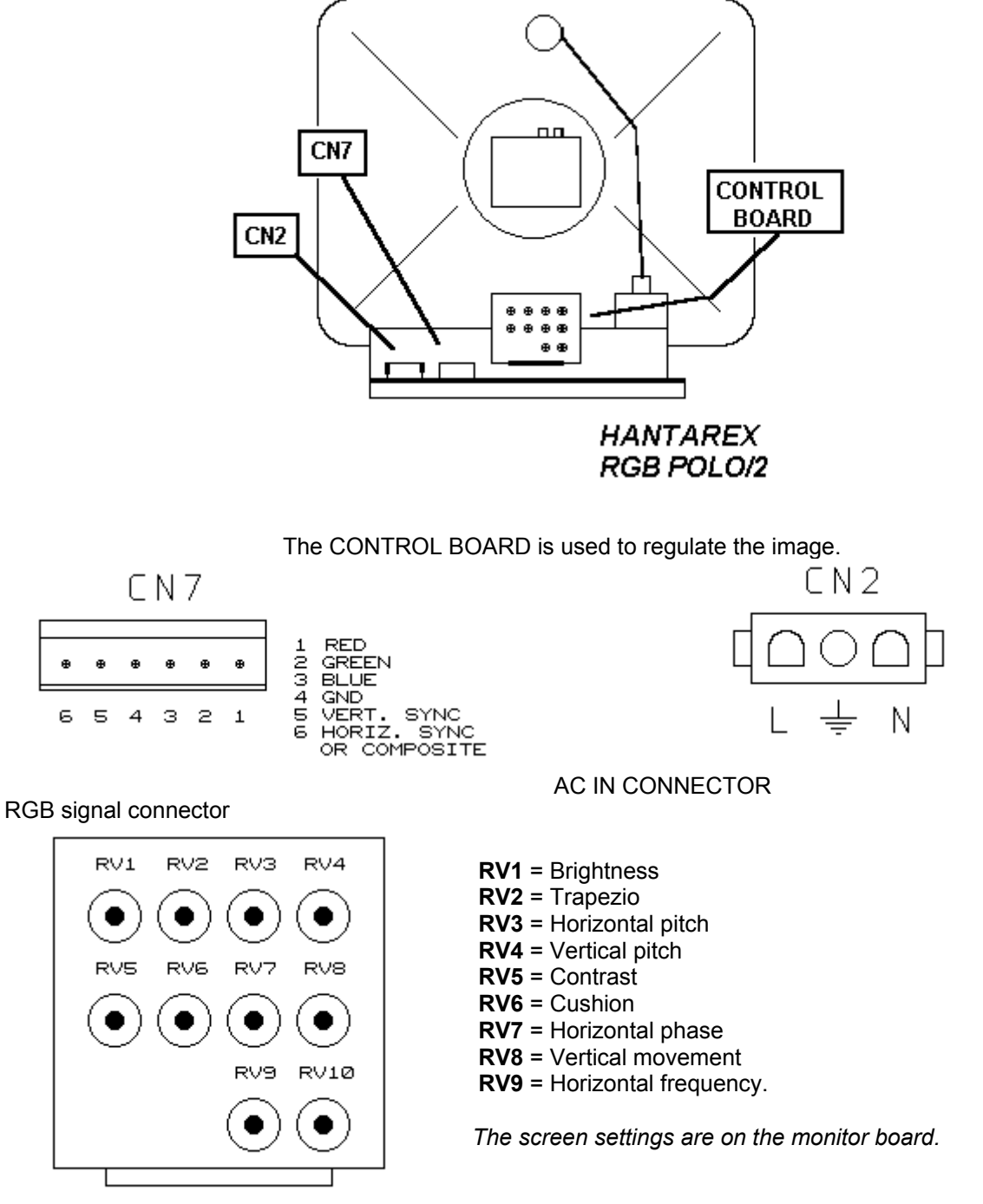

## RGB POLO/2 CONTROL BOARD

The fuses are on the monitor board near the CN2 connectors.

ATTENTION! The POLO/2 monitor boards are installed on 28" and 14" monitors but they are NOT compatible! The boards for the 28" have different components. Specify which model you have when requesting spares.

## HANTAREX QUADRISTANDARD 28" EQ/2

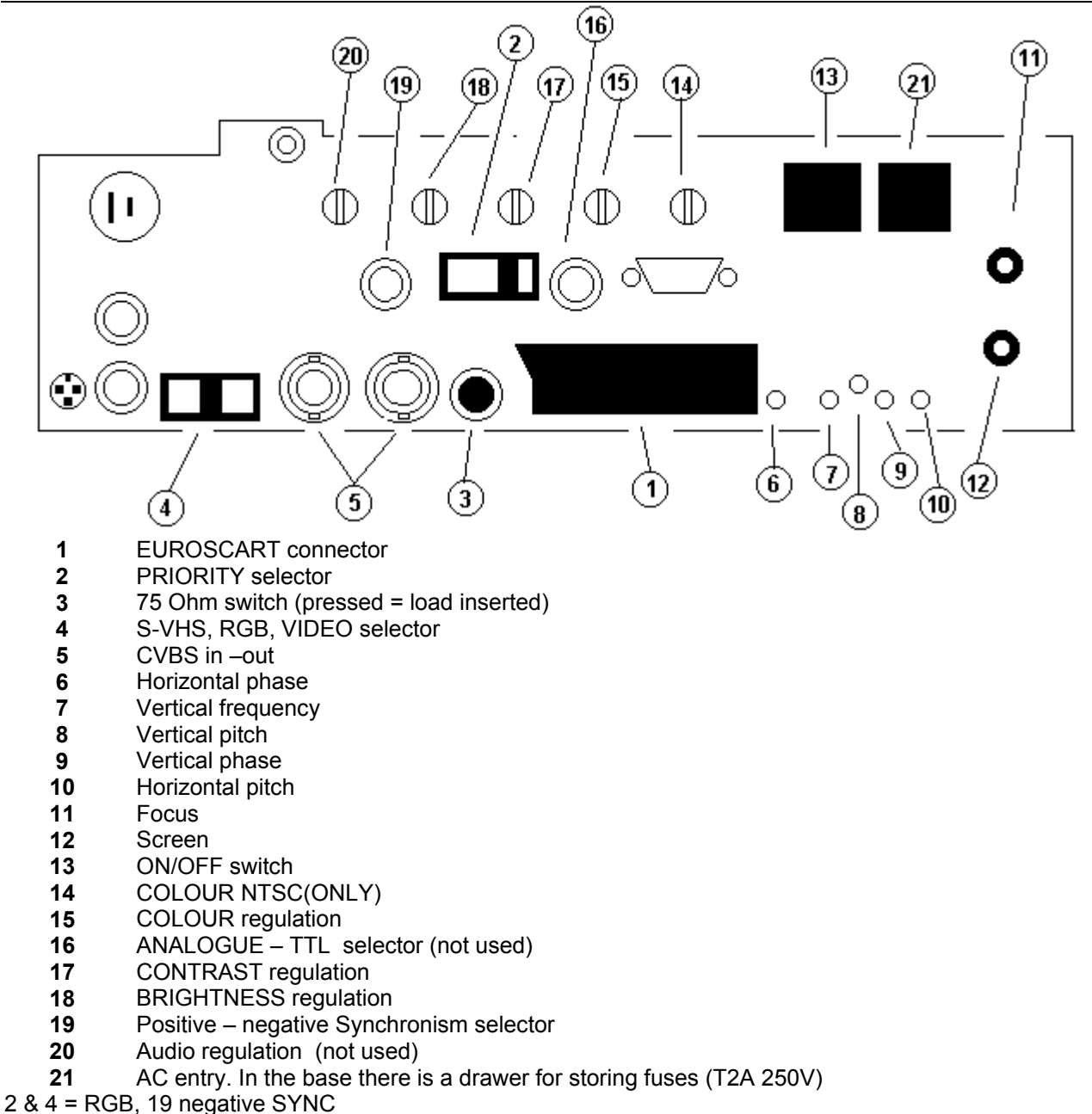

## HANTAREX MULTISTANDARD 28" EQ/3

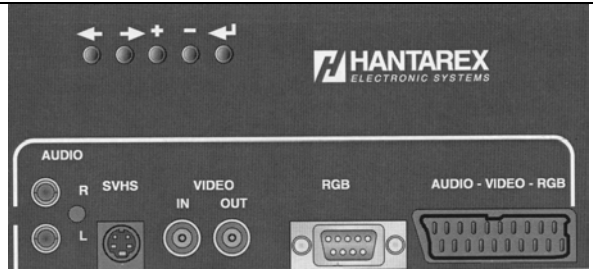

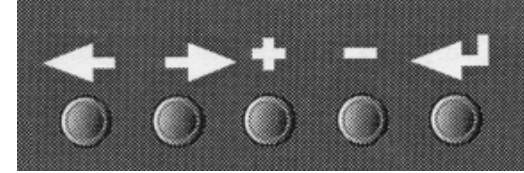

**CONTROL PANEL** 

Press the *button for 3 seconds to access the "on screen display" menu.* 

Use the  $\leftarrow \rightarrow$  button to move from one function to the next.

Use the 🕈 – buttons to change the values.

Attention! If no changes are made for 30 seconds, the monitor goes back to normal operation.

Lower the contrast, color and brightness to the minimum.

The RGB settings are already made by the factory.

FOR FURTHER INFORMATION READ THE MONITOR MANUAL .

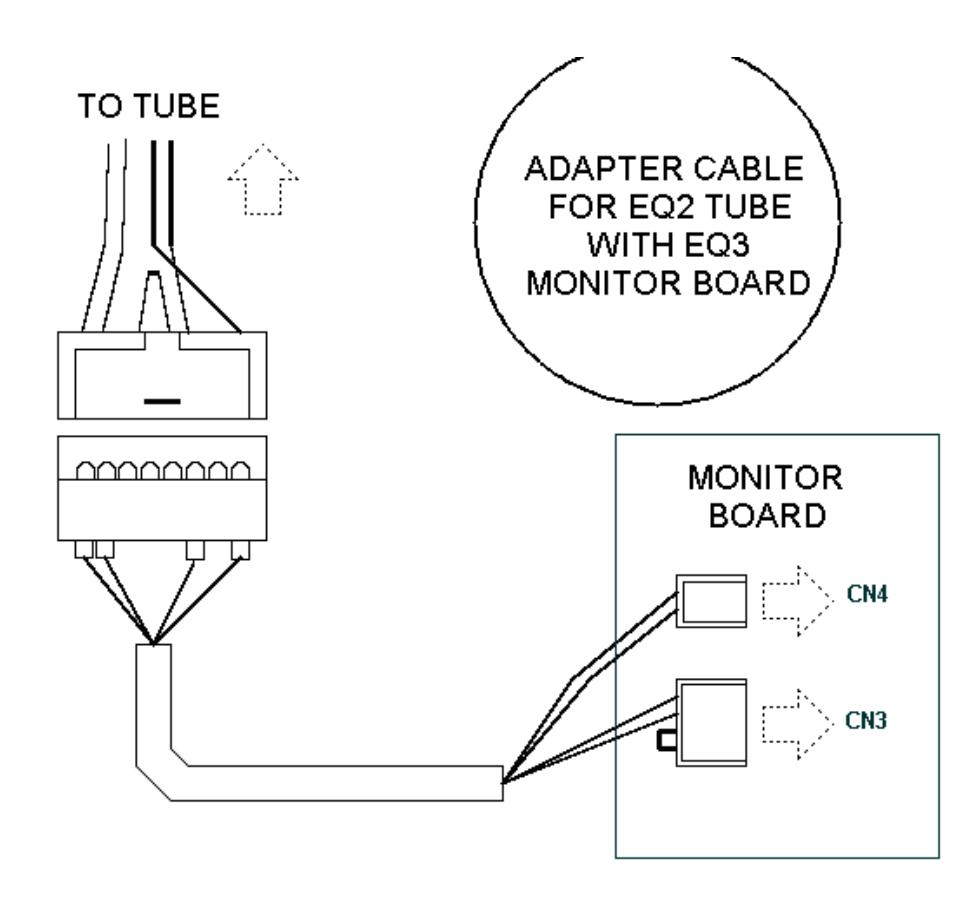

STELTRONIC Srl via Artigianale Botticino Sera (BS) ITALY - Manuale d'uso [Wins ver 6.1] Tel. +39 030 2190811 Fax +39 030 2190798 http://www.steltronic.com

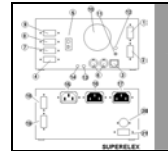

#### EXCHANGING A LANE COMPUTER 11.9

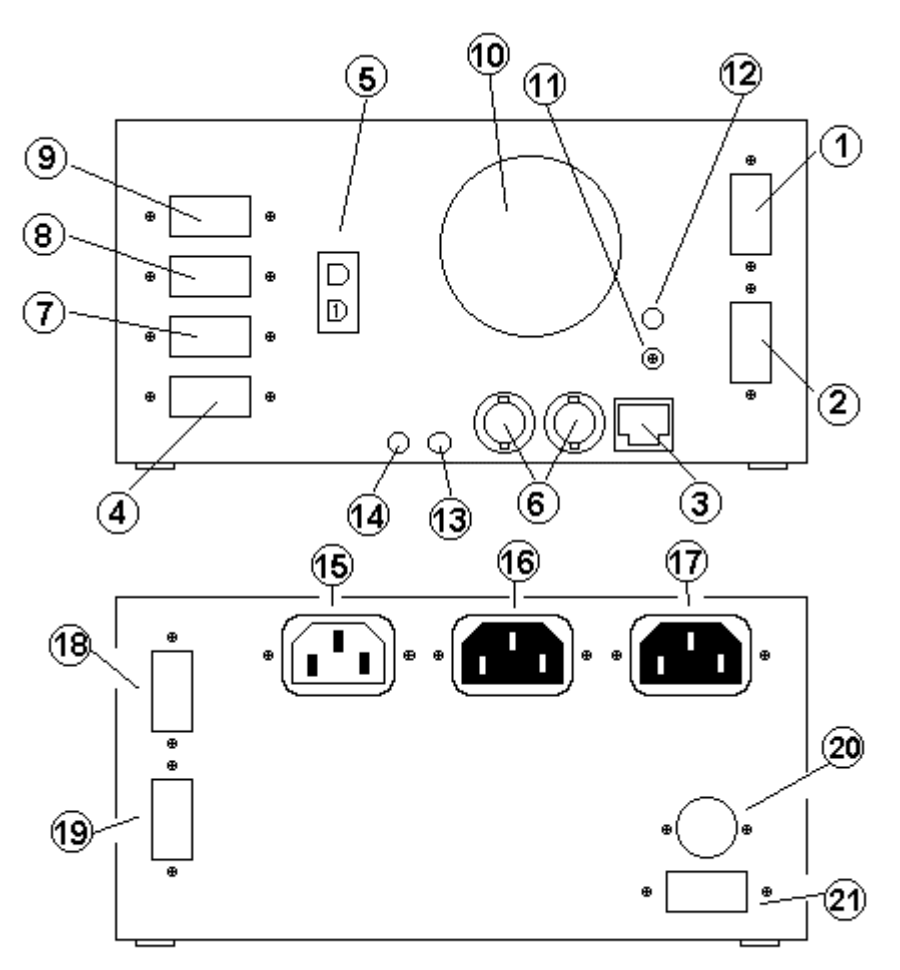

SUPERELEX

- 1 RGB out for Odd 14" bowler console monitor
- 2 RGB out for overhead odd monitor
- 3 Network in 10 base T
- 4 COM1 (to CA0092A cable)
- 5 12 VDC out (to CA0092A cable)
- 6 CVBS in/out
- 7 COM2 (optional touch screen driver)
- 8 COM3
- 9 COM4
- Fan Speed 10
- Led network 11
- Optional reset button 12
- Even Audio OUT 13
- Odd Audio OUT 14
- 15 AC IN (110-240)
- 16 AC OUT for ODD overhead monitor
- AC OUT for EVEN overhead monitor 17
- RGB out for even 14" bowler console monitor 18
- 19 RGB out for overhead even monitor
- 20 Keyboard in (maintenance only)
- VGA out (maintenance only) 21

Before installing the new lane computer, take note of the number written on the IP ADDRESS label.

## 193

### FROM THE MAIN DESK COMPUTER

Click on START -> PROGRAMS -> STELTRONIC -> IPADDRESS EDIT to open the file containing the "nodes".

| 🜌 Ipnodes.lst - Bloo               | co note    |         |
|------------------------------------|------------|---------|
| <u>File M</u> odifica <u>C</u> erc | a <u>?</u> |         |
| ; File IPNODES                     | .LST       | <b></b> |
|                                    |            |         |
| [[Lanes]                           |            |         |
| 192.168.8.190                      | = 1        |         |
| 192.168.8.81                       | = 3        |         |
| 192.168.7.129                      | = 5        |         |
| 192.168.6.1                        | = 7        |         |
| 192.168.2.49                       | = 9        |         |
| 192.168.1.30                       | = 11       |         |
|                                    |            |         |
|                                    |            |         |
|                                    |            |         |
|                                    |            |         |
|                                    |            |         |

The network nodes are inserted as lines whose reference is an odd lane number. For example as you can see in the image the node of lane 1 and 2 - 192.168.8.190.

Replace the old network node with the taken from the new lane computer.

We recommend that you maintain all the spacing, after the node number there are two spaces then the = and then the lane number.

Once finished click on FILE, then SAVE and EXIT.

- Manuale d'uso [Wins ver 6.1]

The following are some hints to how the scoring works:

## **FIRST BALL CYCLE**

The pinsetter is on and ready for the first ball to be thrown. ONLY the first ball light is on. IF THE SECOND BALL LIGHT IS ON THE SCORING WILL NOT COUNT THE THROW.

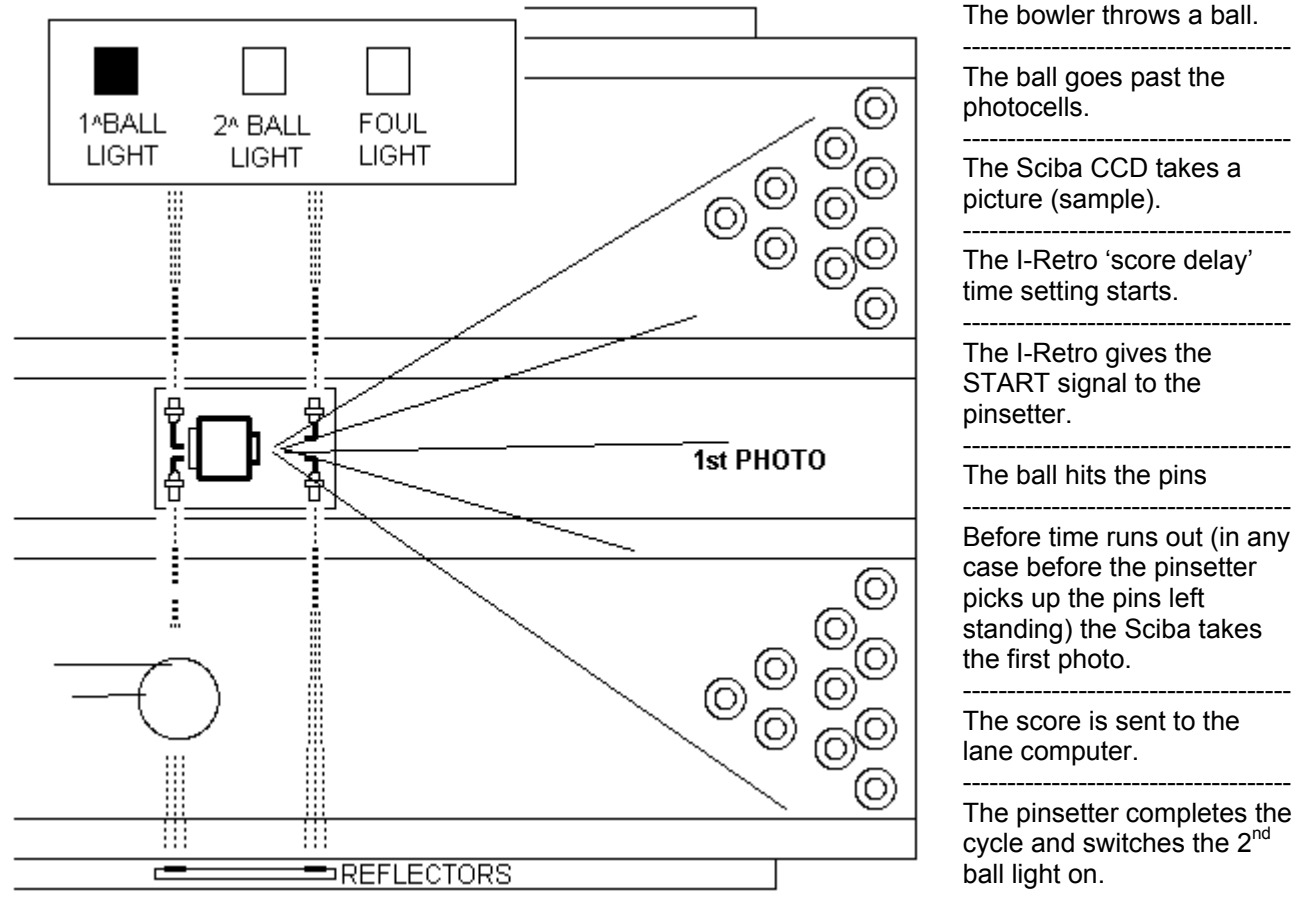

## FAST CYCLE FOR GUTTER BALL (SWEEP REVERSE)

For pinsetters with APS or similar function enabled, the scoring system is able to skip the sweep operation, for 82/70 uP the sweep which was dropped as guard will be lifted. This is used to save the pinsetter an unnecessary cycle, which saves wear, energy and time.

The fast cycle is available when: ONLY pin 7 is knocked down. ONLY pin 10 is knocked down. ONLY pins 7 and 10 are knocked down A gutter ball is thrown (no pins hit)

## STRIKE CYCLE

The strike cycle is only made on first ball.

The second ball light MUST be switched off before the pins are detected.

The Sciba detects a STRIKE (= all pins knocked down) and sends the score to the lane computer.

## **FAST STRIKE CYCLE**

For pinsetters with APS or a similar function enabled, the scoring is able to skip the table operation; the sweep goes down and sweeps all the pins knocked down, the table loads and lowers all 10 new pins without coming down.

#### SECOND BALL CYCLE

The pinsetter is on and waits of the second ball to be thrown. The second ball light is ON, if the light is off or goes off before the photo is taken the scoring system will NOT count the throw.

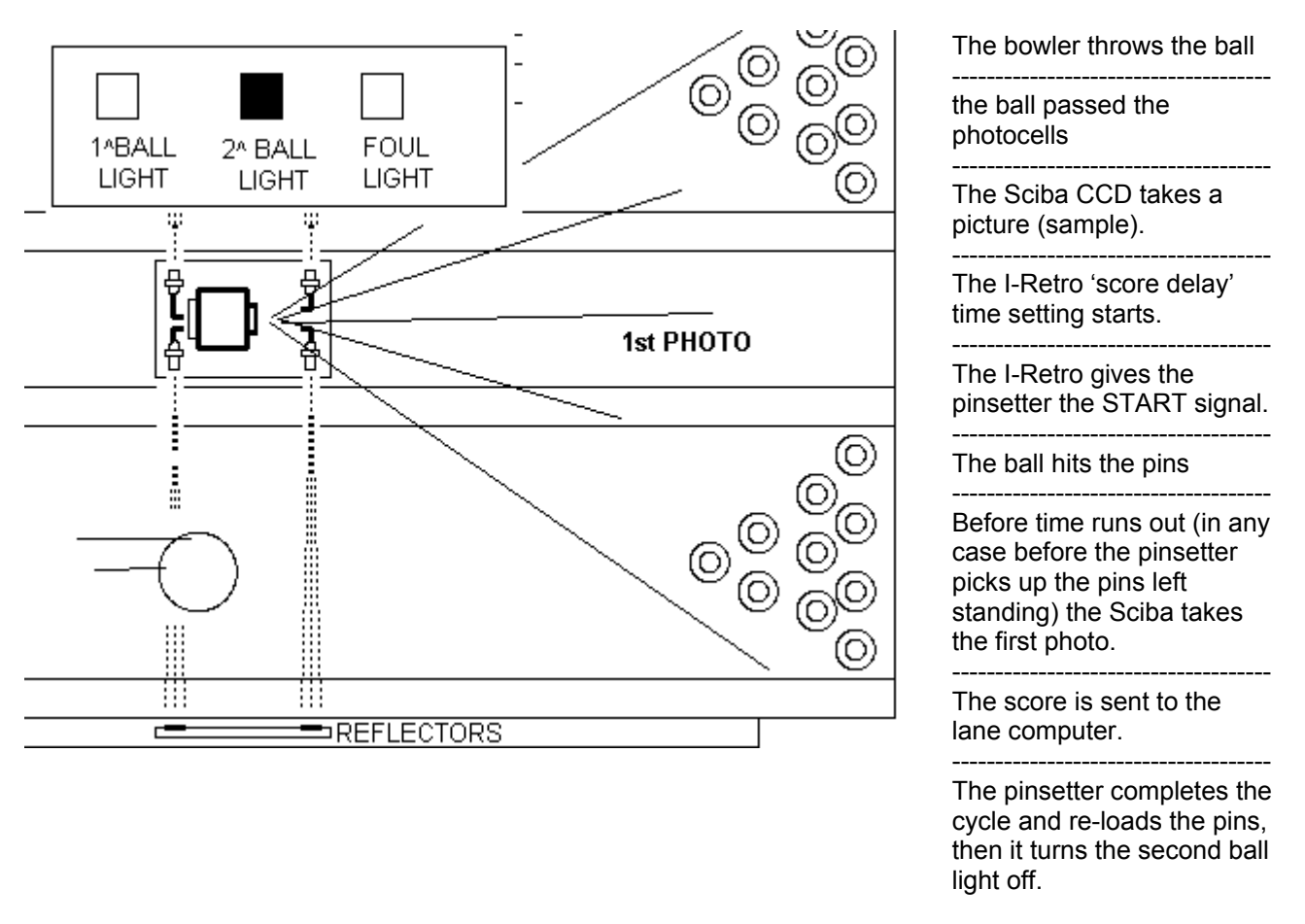

## FOUL CYCLE

The bowler who is bowling passes the foul line making the system activate the foul signal. The pinsetter sends the foul signal to the scoring system.

The signal MUST remain active until the ball passes the photocells.

The I-Retro sends the foul command (throw not valid) to the lane computer.

| LANE COMPUTER COMPUTER COMPUTER COMPUTER COMPUTER COMPUTER | Wins Diagrams | 11.11 |
|------------------------------------------------------------|---------------|-------|
| MAIN DESK ADDITIONAL INE WORKLANE WORKLANE                 |               |       |

The attached diagrams refer to the most common installation configurations. Some installations may be different due to varying interfaces used. Technical terms may in English for practical reasons. Always refer to the codes indicated for when acquiring spares. If there are any doubts, contact your local authorised service centre.

NOTE FOR ORDERING SPARES: the hardware and cable codes change if the item has been modified or upgraded, it remains compatible in most cases, check before you purchase by having your existing codes ready to inform the service center when asked.

### **NETWORK CONNECTION WITH A SINGLE HUB/SWITCH**

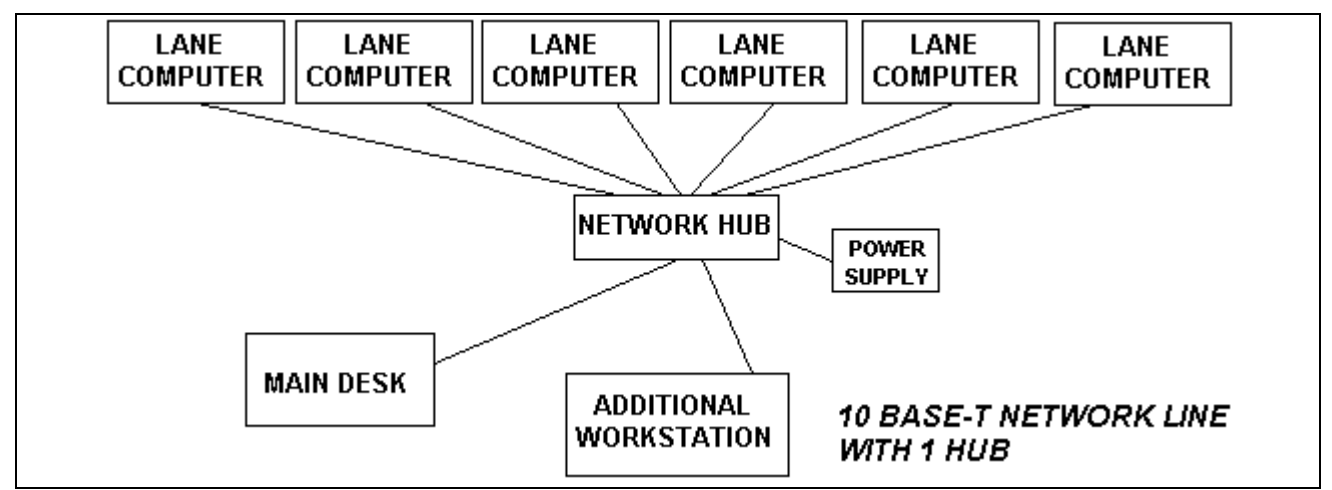

**NETWORK CONNECTION WITH A TWO HUB** 

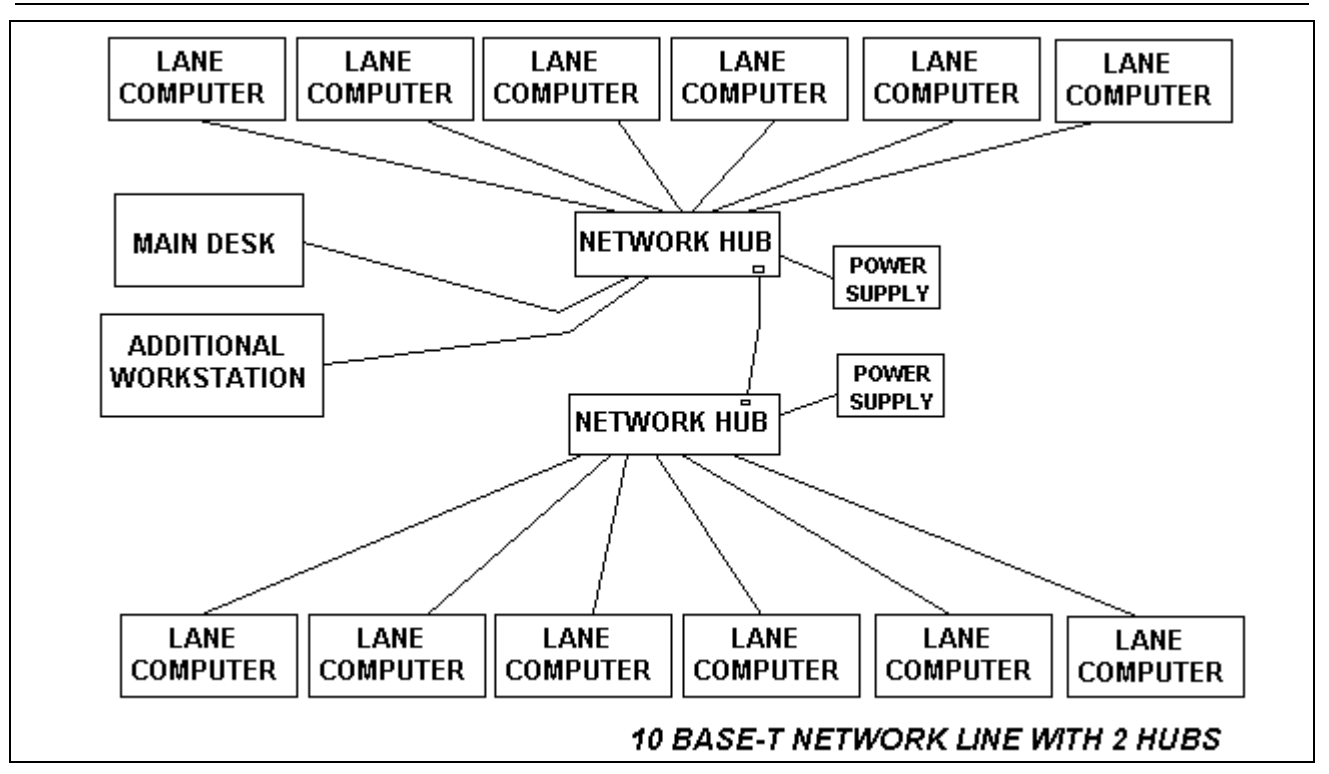

## **CVBS LINE**

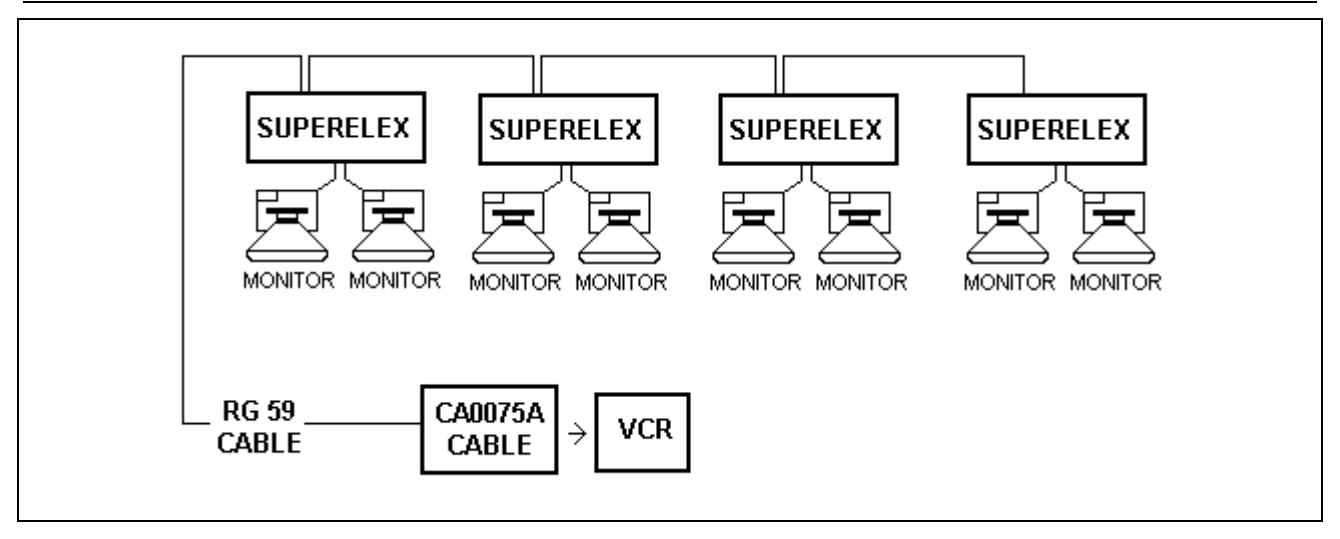

## **CVBS LINE WITH 2 SEGMENT**

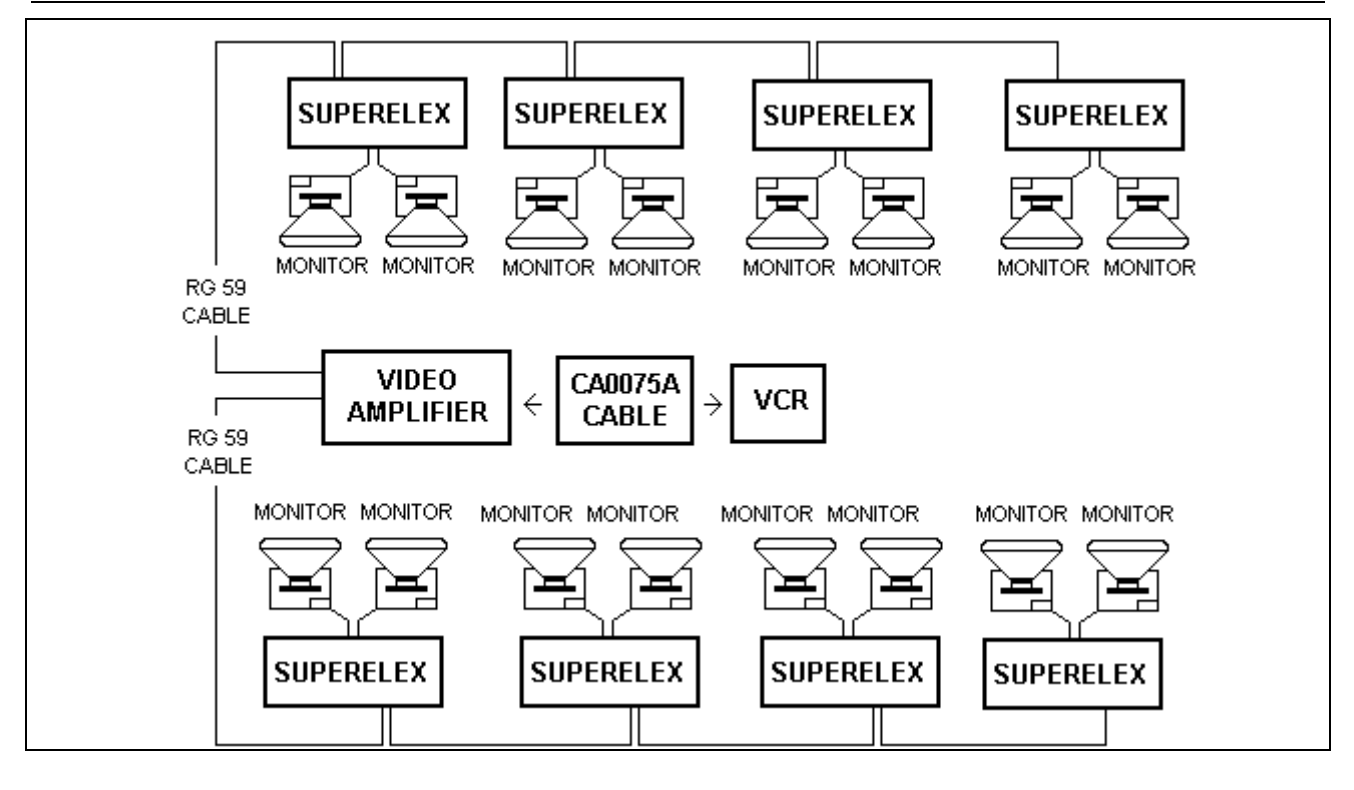

#### ELECTRICAL CONNECTIONS

#### Steltronic USA, Inc. -Electrical Requirements

The Steltronic Automatic Scoring System consists of overhead monitors at each pair of lanes and a Cash Control System at the Front Desk computer workstation. Each of these units contain computer components that require clean, dedicated, insulated and isolated electrical circuits. The electrical requirements described in this document are essential to prevent electrical noise from entering the grounding circuit.

Warning: All electrical service must be installed by a licensed electrician and must meet all local and national codes. Failure to comply with the instructions contained in this document will void all failure warranties due to electrical noise. If you need written certification that your electrical wiring meets these guidelines, you should have the installing licensed electrician provide the required documents. Steltronic USA assumes no responsibility in determining the correctness of your electrical responsibilities.

Steltronic USA, Inc. is not responsible for damage or improper operation of The Steltronic Automatic Scoring which is caused by improper installation or faulty electrical service. When installing the electrical service conduit, wiring and receptacles, the following guidelines must be <u>strictly</u> adhered to. Also see Diagram Two (2)

• The Scoring System electrical panel must have its own separate circuit branched from the primary service panel. It cannot share electrical service with any other electrical equipment.

• All plug-in receptacles must be isolated from the conduit. Conduit <u>cannot</u> be used as a ground.

• <u>ALL</u> circuits to The Steltronic Automatic Scoring equipment <u>must</u> share a common insulated/isolated ground. Improper grounding, multiple grounds or grounding loops can cause erratic behavior and sometimes actual damage to the scoring equipment.

• In no instance may wires which supply power to The Steltronic Automatic Scoring system share conduit with wires leading to any other equipment.

• Take extreme care to insure that the ground wire and neutral wires from the Scoring System Electrical Panel are not crossed. Voltage measured between the neutral and hot, ground and hot, or between the neutral and ground wires cannot differ more than 0.2 to 0.7 VAC. A higher differential may cause computer failure.

• Connect the Neutral and Ground at the Primary Service only. ALL circuits to The Steltronic Automatic Scoring equipment must share a common ground. Improper grounding can cause erratic behavior and sometimes damage to the equipment. DO NOT connect equipment other than The Steltronic Automatic Scoring to this panel or branch circuits.

• Use only Hubbell IG 5261 or IG 5262 receptacles (or equivalent).

STELTRONIC Srl via Artigianale Botticino Sera (BS) ITALY Tel. +39 030 2190811 Fax +39 030 2190798 http://www.steltronic.com

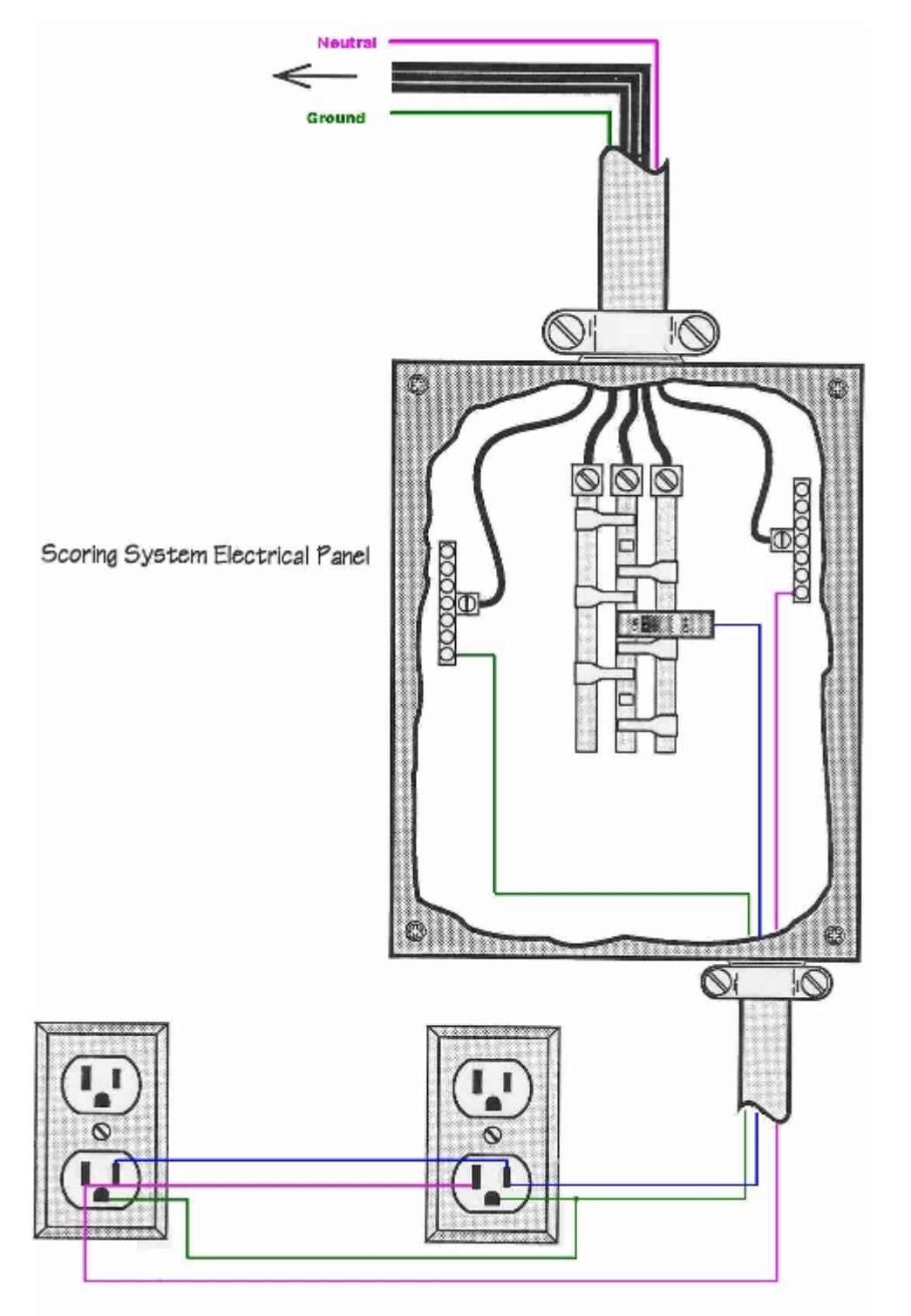

199

#### "LONG" CABLE

The CAB-Y-CA0092A cable connects the lane computer to the pinsetter interface. The is a universal cable for all models of lane computers and pinsetter interfaces. The standard length is 30 meters. If necessary it can be lengthened up to a maximum of 35 / 40 meters.

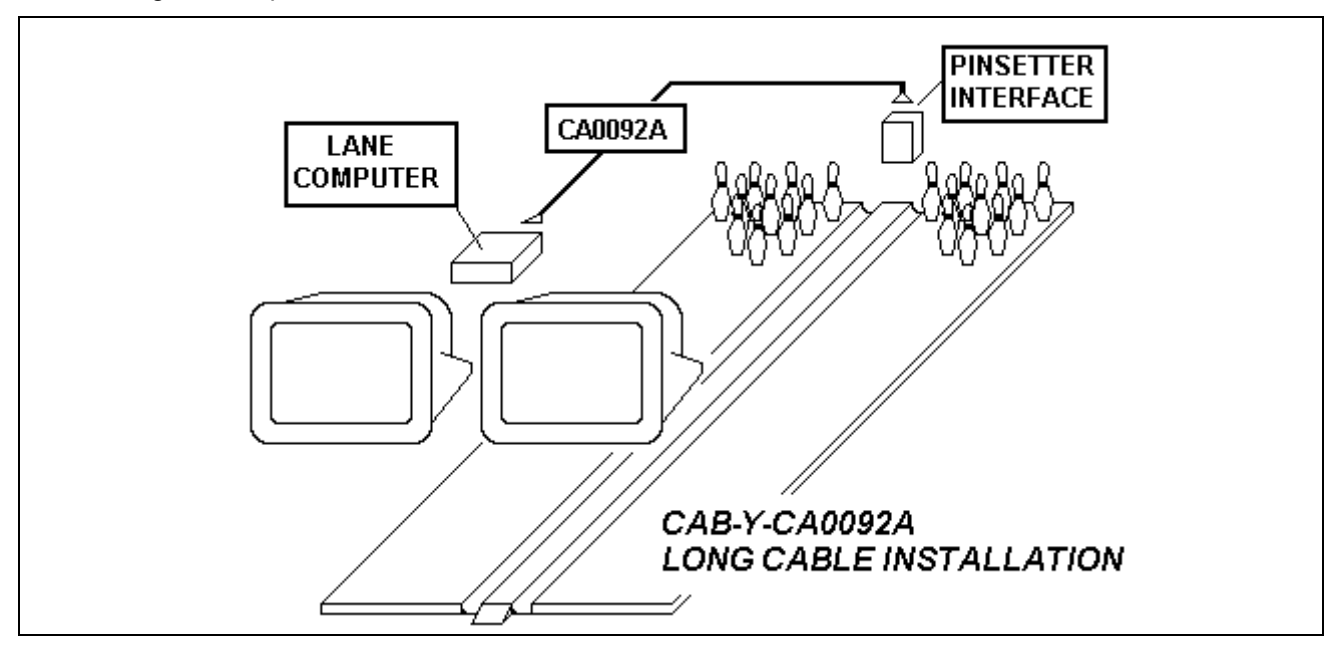

The CAB-Y-FSAS9A cable is used to connect the pinsetter interface with the Bowler console interface, no matter what type of control the console has ( Joystick, button or membrane keyboard). This cable is not required with WIRELESS BOWLER'S CONSOLE OR TOUCH SCREEN BOWLER'S CONSOLE.

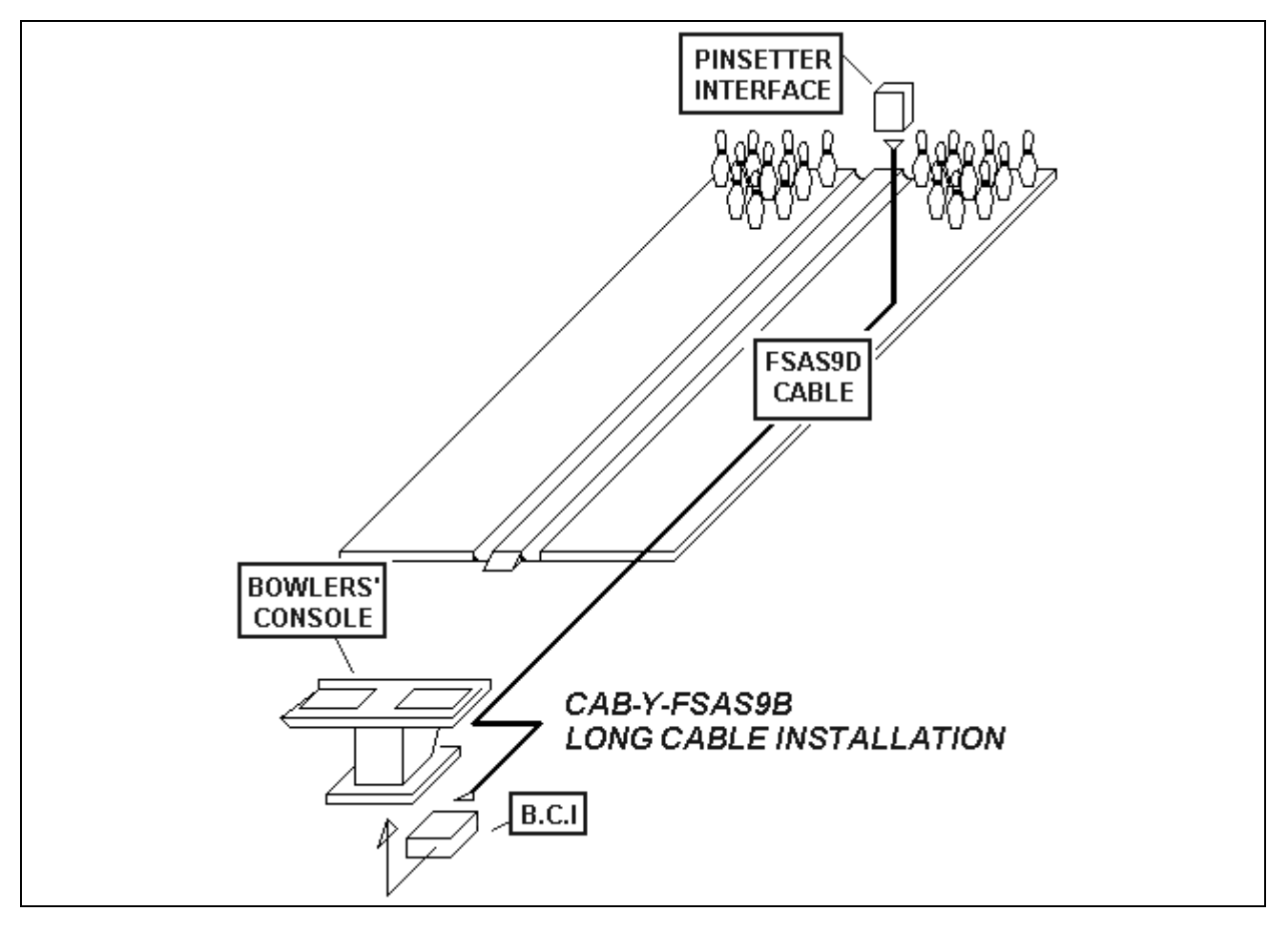

## SUPERELEX <> RGB MONITOR (HANTAREX RGB POLO)

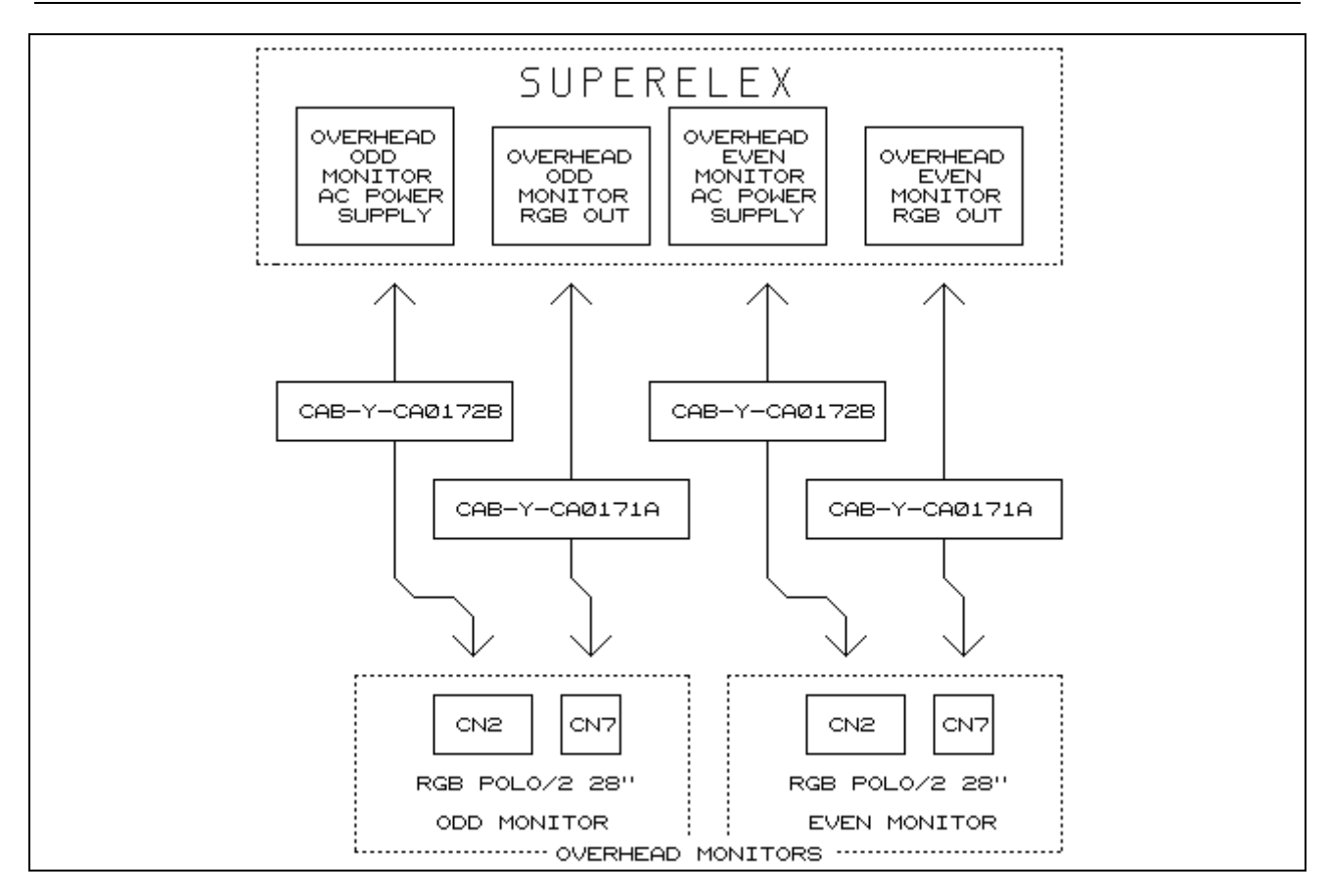

## SUPERELEX <> EQ MONITOR (HANTAREX QUADRISTANDARD)

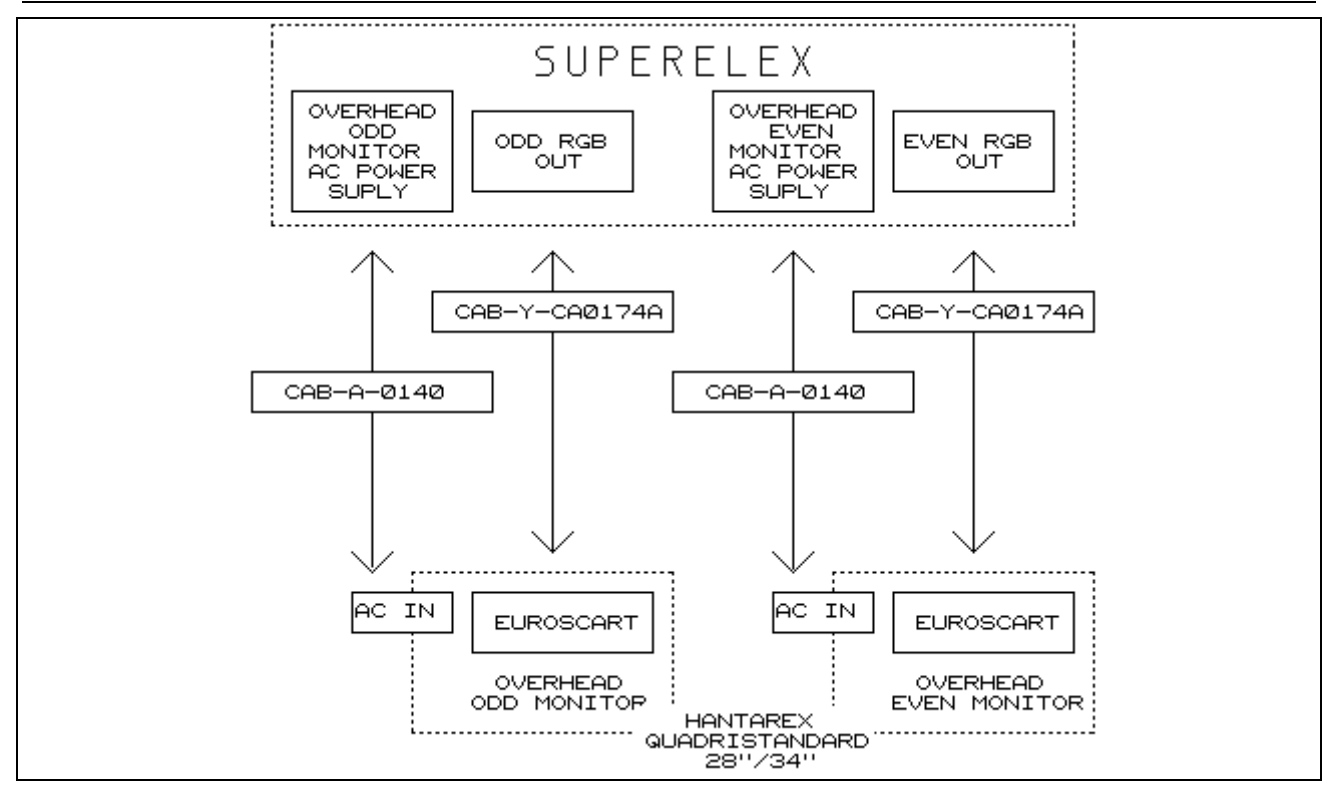

WORKSTATION CONNECTION

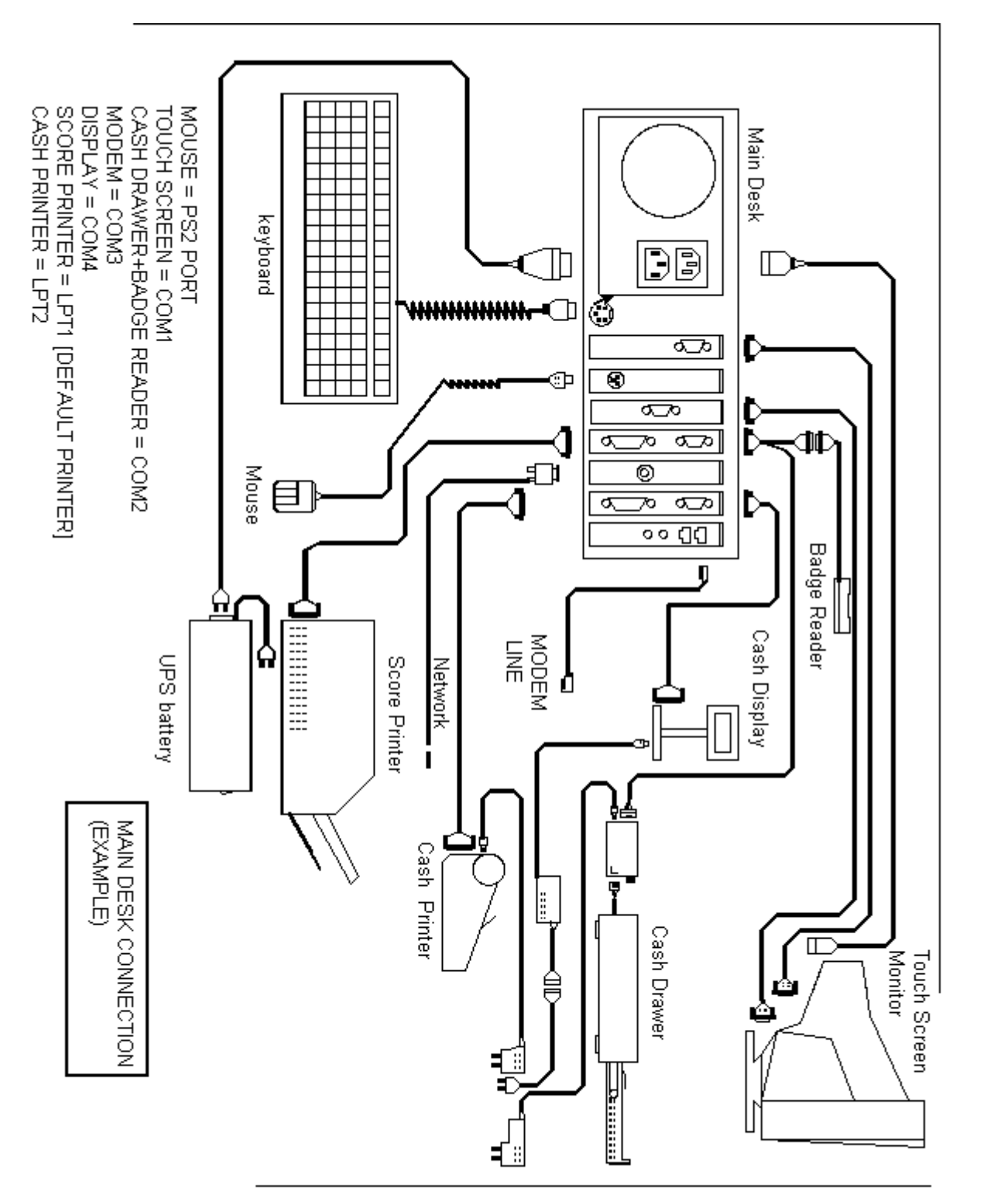

## A.P.I. (PINSETTER INTERFACE) STANDARD SERIES A065

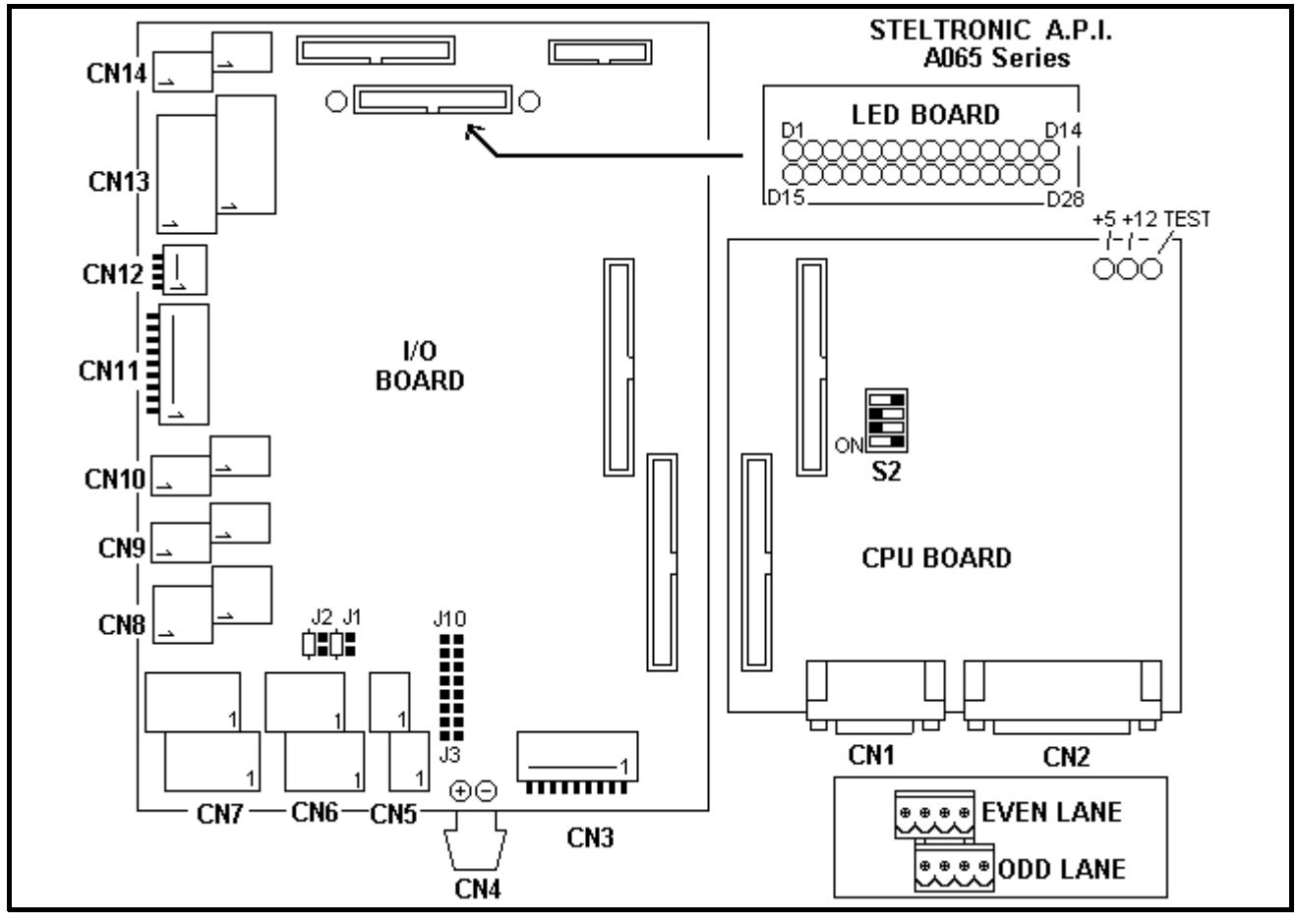

| CN1  | RS232 to lane Computer          | CN2  | RS232 to Bowlers Console | CN3  | Sciba with sensors       |
|------|---------------------------------|------|--------------------------|------|--------------------------|
| CN4  | VDC in                          | CN5  | Instant glow connector   | CN6  | 2nd – Foul in (even/odd) |
| CN7  | Cycle – Mgr (even/odd)          | CN8  | APS (even/odd)           | CN9  | Bumper out (even/odd)    |
| CN10 | Maintenance out (even/odd)      | CN11 | Auxiliary Sciba          | CN12 | Shoevision               |
| CN13 | Output On/Off (low voltage) Fou | CN14 | 1st 2nd ball             |      |                          |
|      |                                 |      |                          |      | change(even/odd)         |

| LED INDICATION |                         |     |                        |     |                          |  |  |  |
|----------------|-------------------------|-----|------------------------|-----|--------------------------|--|--|--|
| D1             | ODD FOUL [IN]           | D2  | ODD SPEED [IN]         | D3  | ODD TRIGGER [IN]         |  |  |  |
| D4             | ODD 2ND BALL [IN]       | D5  | ODD CYCLE [OUT]        | D6  | ODD CHANGE BALL [OUT]    |  |  |  |
| D7             | ON/OFF FOUL LINE [OUT]  | D8  | ODD BACK-END [OUT]     | D9  | ODD BAR CALL [OUT]       |  |  |  |
| D10            | ODD MGR ON [OUT]        | D11 | ODD MGR PRACTICE [OUT] | D12 | ODD BUMPER [OUT]         |  |  |  |
| D13            | ODD INSTANT GLOW [OUT]  | D14 | ODD MAINT. CALL [OUT]  | D15 | EVEN FOUL [IN]           |  |  |  |
| D16            | EVEN SPEED [IN]         | D17 | EVEN TRIGGER [IN]      | D18 | EVEN 2ND BALL [IN]       |  |  |  |
| D19            | EVEN CYCLE [OUT]        | D20 | EVEN CHANGE BALL [OUT] | D21 | ON/OFF BALL RETURN [OUT] |  |  |  |
| D22            | EVEN BACK-END [OUT]     | D23 | EVEN BAR CALL [OUT]    | D24 | EVEN MGR ON [OUT]        |  |  |  |
| D25            | EVEN MGR PRACTICE [OUT] | D26 | EVEN BUMPER [OUT]      | D27 | EVEN INSTANT GLOW [OUT]  |  |  |  |
| D28            | EVEN MAINT CALL [OUT]   |     |                        |     |                          |  |  |  |

| JUMPER SETTINGS                                   |          |          |                       |                          |                        |                         |  |
|---------------------------------------------------|----------|----------|-----------------------|--------------------------|------------------------|-------------------------|--|
|                                                   |          | J1       | ODD MGR DIODE         | Default OPEN (Diode on ) |                        |                         |  |
|                                                   | Ja       | J9 🖶     | Jam                   | J2                       | EVEN MGR DIODE         | Default OPEN (Diode on) |  |
| <u>لے اور اور اور اور اور اور اور اور اور اور</u> |          |          | 🛄                     | J3                       |                        |                         |  |
|                                                   | js 💻     | 18 🖷     | JSee                  | J4                       | ODD 2nd BALL LIGHT SET | TING                    |  |
|                                                   |          | J/WE     | jyes<br>Jesta         | J5                       |                        |                         |  |
| JZ JI                                             | J6 💻     | J6 🖲 🔳   |                       | J6                       | ODD FOUL LIGHT SETTING |                         |  |
|                                                   | J5 💻     | J5 🛛 🔳   | J5 💻                  | J7                       |                        |                         |  |
|                                                   | .14      | .14 🖲 🔳  | .I4 🖶 🖶               | J8                       | EVEN 2nd BALL LIGHT SE | TTING                   |  |
|                                                   | J3 🔳     | J3 🖬     | J3 💼                  | J9                       |                        |                         |  |
| IN 12V IN 24V IN APS                              |          |          | EVEN FOUL LIGHT SETTI | NG                       |                        |                         |  |
|                                                   | 111 12 0 | 111 24 0 | III AF 3              |                          |                        |                         |  |

A.P.I. FOR 8290 XL BOARD LAYOUT

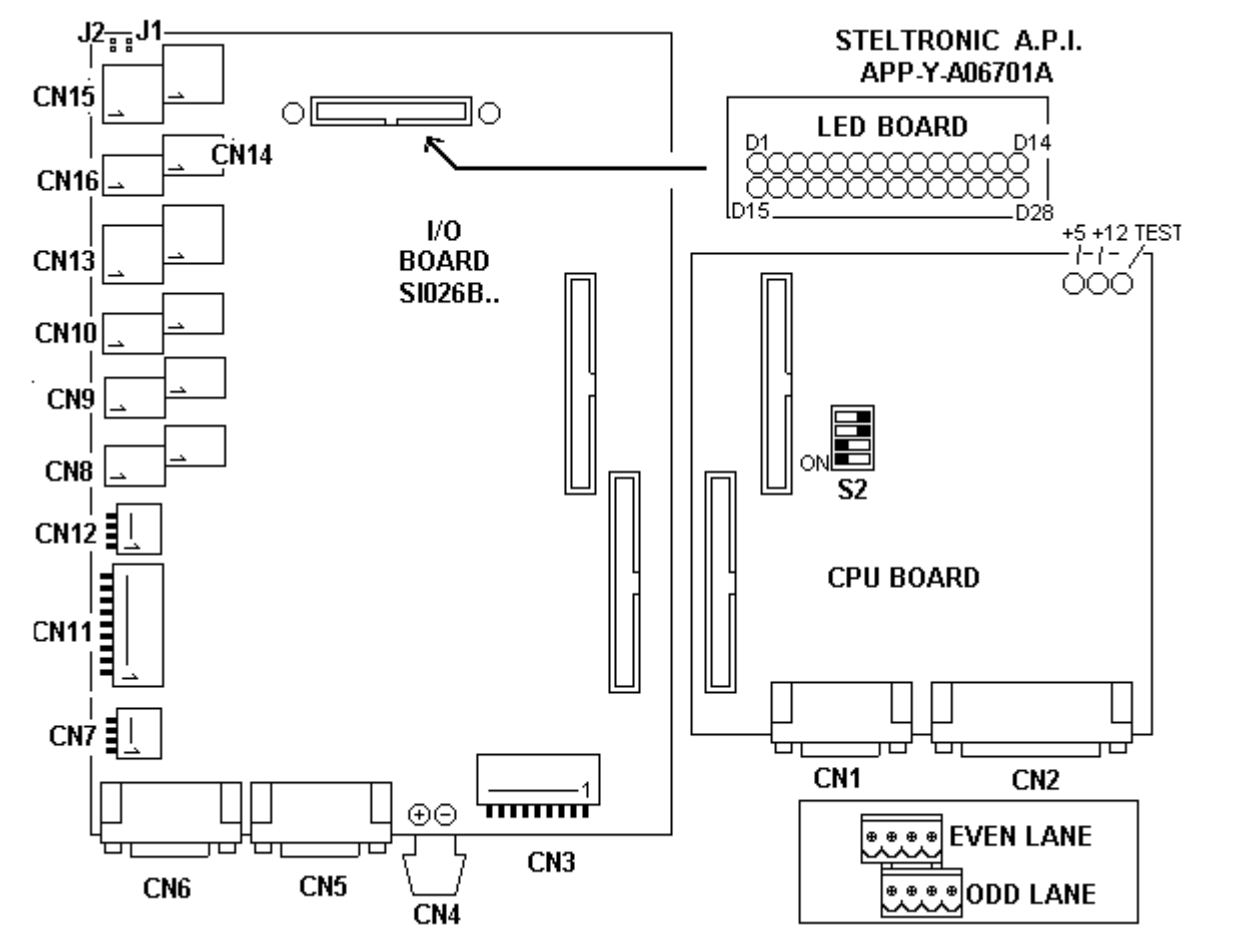

| CN1  | RS232 to lane Computer                         | CN2  | RS232 to Bowlers Console   |      | Sciba with sensors    |
|------|------------------------------------------------|------|----------------------------|------|-----------------------|
| CN4  | VDC in                                         | CN5  | To 8290 chassis (SCORING)  | CN6  | To 8290 chassis (MCU) |
| CN7  | Bumper feedback input                          | CN8  | Pinsetter cycle (even/odd) | CN9  | Bumper out (even/odd) |
| CN10 | Instant glow (even/odd)                        | CN11 | Auxiliary Sciba            | CN12 | Shoevision in         |
| CN13 | Main-Bar call (even/odd)                       | CN14 | Ball return switch out     | CN16 | Foul line switch out  |
| CN15 | 15 2 <sup>nd</sup> ball input – Mgr (even/odd) |      |                            |      |                       |

| LED INDICATION |                               |     |                       |  |                                |  |  |
|----------------|-------------------------------|-----|-----------------------|--|--------------------------------|--|--|
| D1             | -                             | D2  | ODD SPEED [IN]        |  | ODD TRIGGER [IN]               |  |  |
| D4             | ODD 2 <sup>nd</sup> BALL [IN] | D5  | ODD CYCLE [OUT]       |  | -                              |  |  |
| D7             | ODD SHOEVISION [IN]           | D8  | AUX A [IN]            |  | ODD BAR CALL [OUT]             |  |  |
| D10            | ODD POWER ON [OUT]            | D11 | FOUL LINE ON [OUT]    |  | ODD BUMPER [OUT]               |  |  |
| D13            | ODD INSTANT GLOW [OUT]        | D14 | ODD MAINT. CALL [OUT] |  | -                              |  |  |
| D16            | EVEN SPEED [IN]               | D17 | EVEN TRIGGER [IN]     |  | EVEN 2 <sup>nd</sup> BALL [IN] |  |  |
| D19            | EVEN CYCLE [OUT]              | D20 | -                     |  | EVEN SHOEVISON [IN]            |  |  |
| D22            | AUX B [IN]                    | D23 | EVEN BAR CALL [OUT]   |  | EVEN POWER ON [OUT]            |  |  |
| D25            | BALL RETURN PWR [OUT]         | D26 | EVEN BUMPER [OUT]     |  | EVEN INSTANT GLOW [OUT]        |  |  |
| D28            | EVEN MAINT CALL [OUT]         |     |                       |  |                                |  |  |

| JUMPER SETTINGS |                 |  |  |  |
|-----------------|-----------------|--|--|--|
| J1              | Open = 7-12 VDC |  |  |  |
| J2              | Close = 5 VDC   |  |  |  |

## **A.P.I. INTERFACE FOR STRING PINSETTERS**

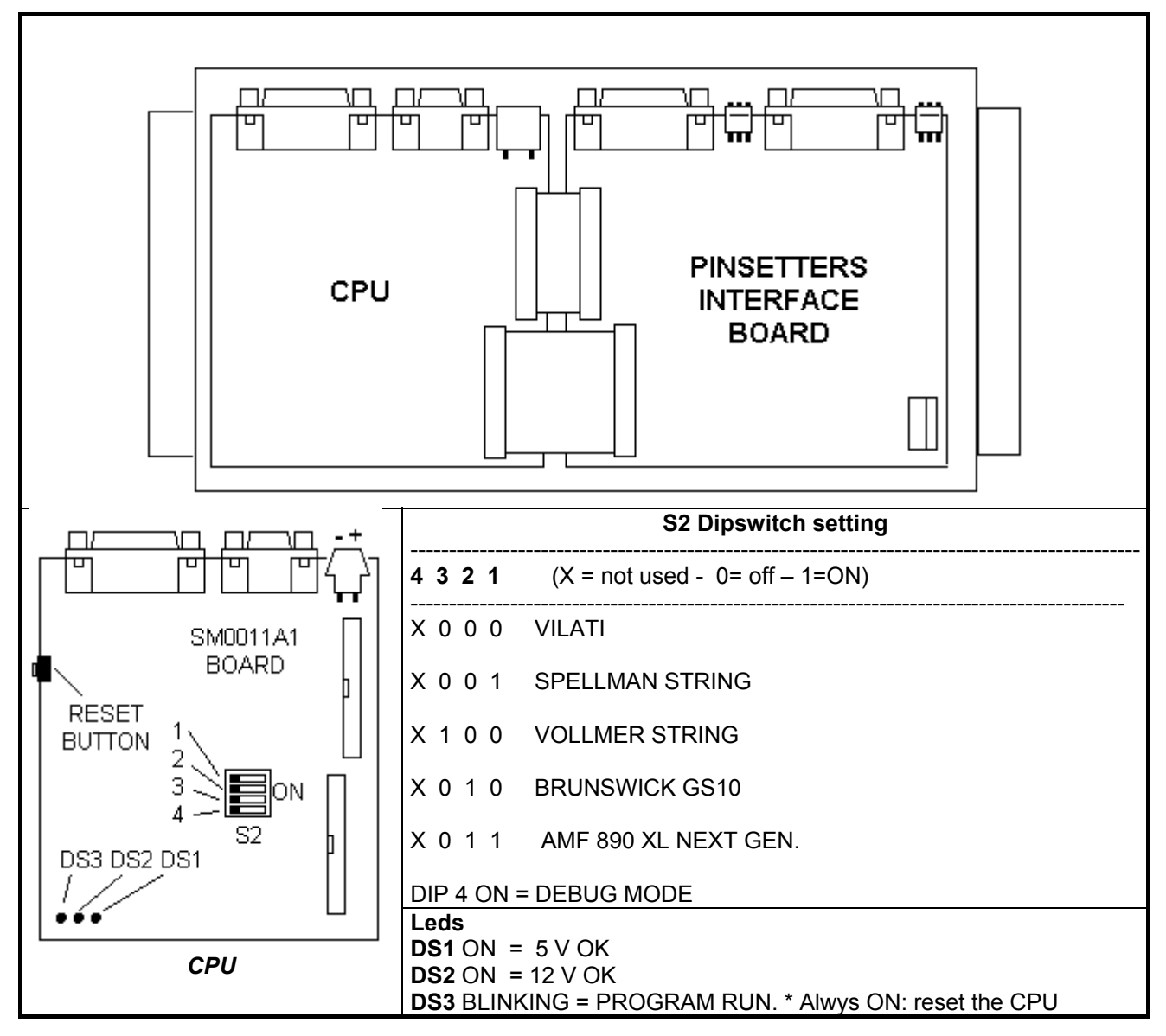

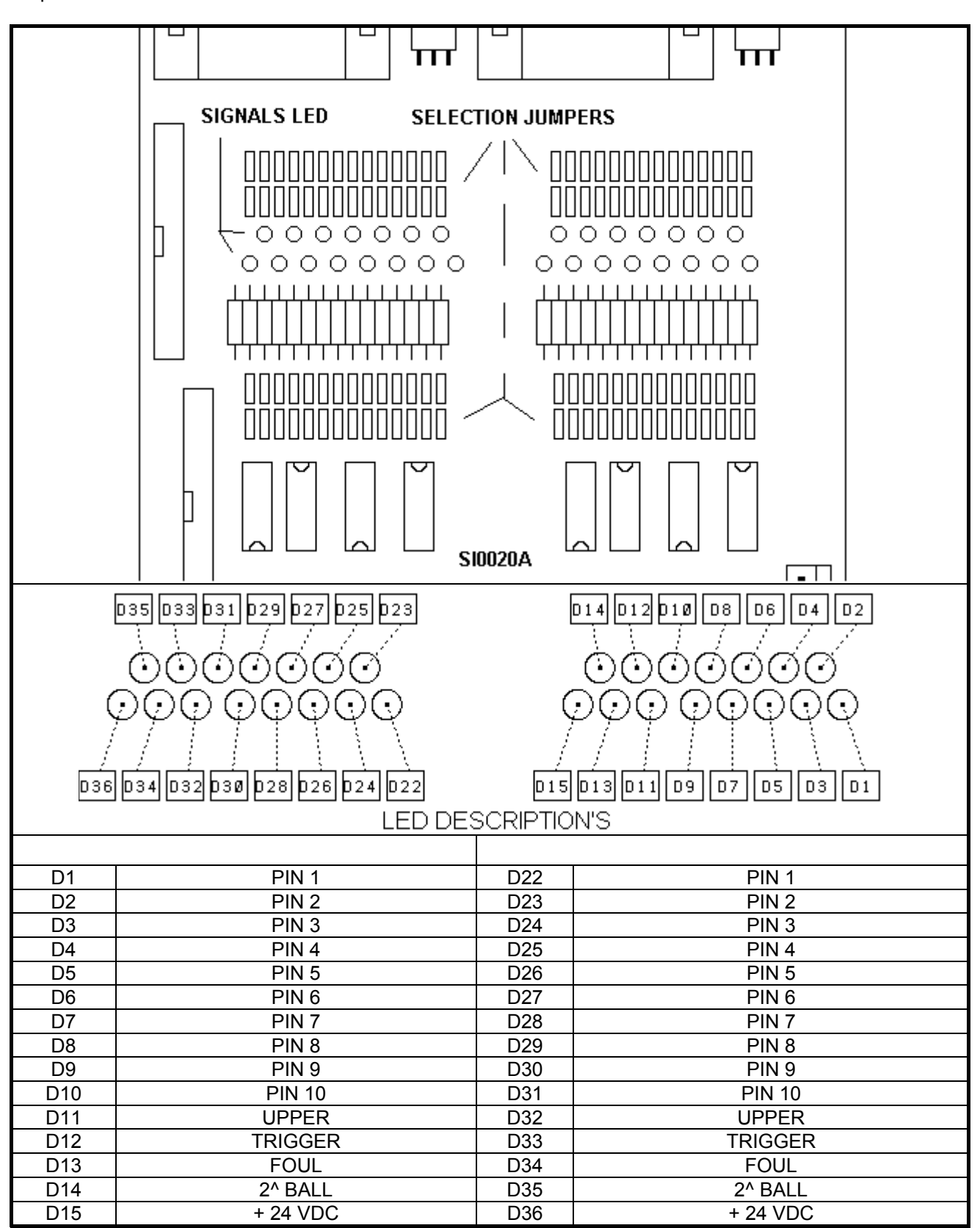

JUMPER SETTINGS DEPEND BY PINSETTERS MODEL.

## A.P.I. INTERFACE FOR GS10 PISETTER (GAMESETTER SERIES)

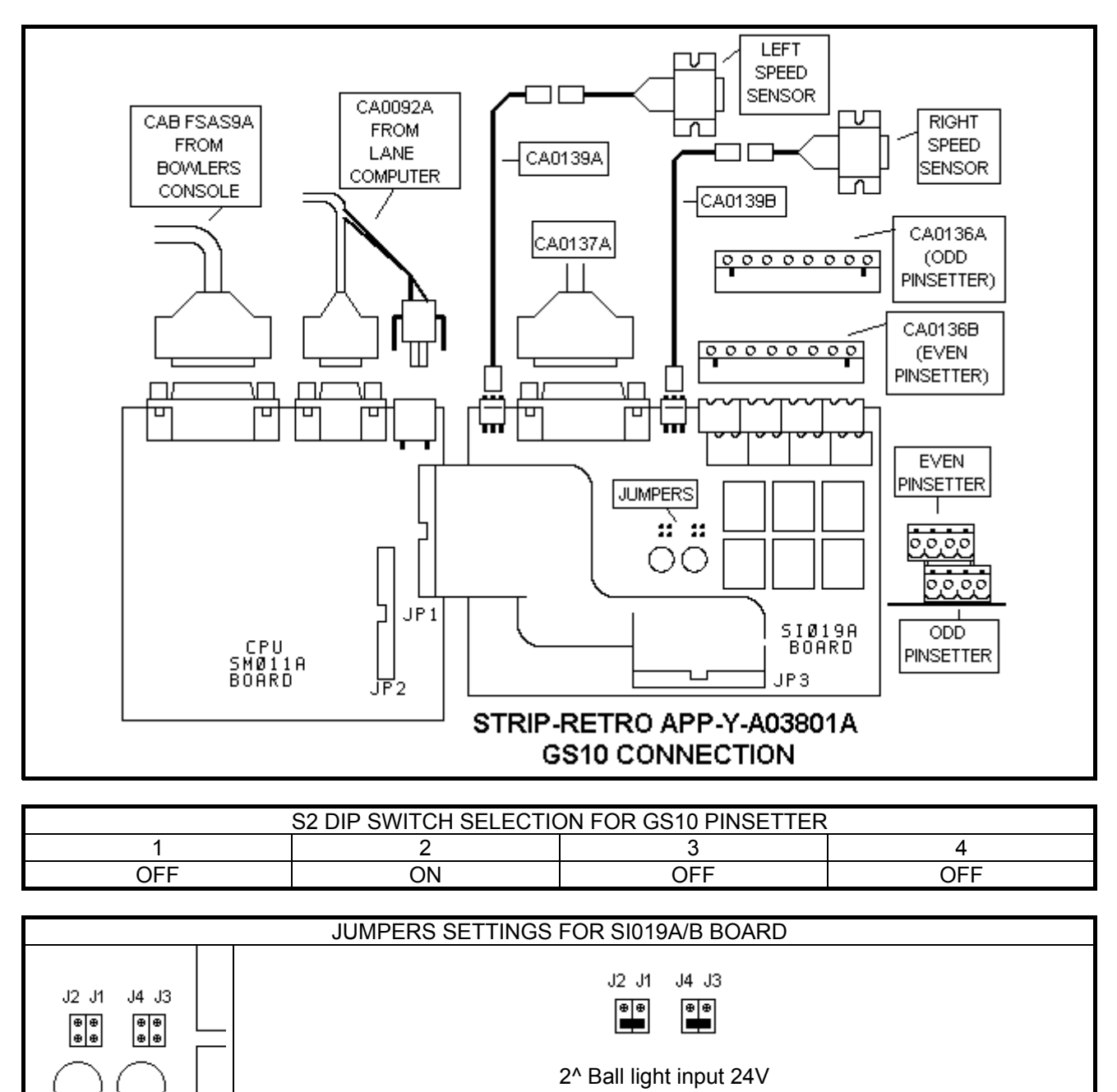

## A.P.I. INTERFACE FOR KF 3000 PINSETTER

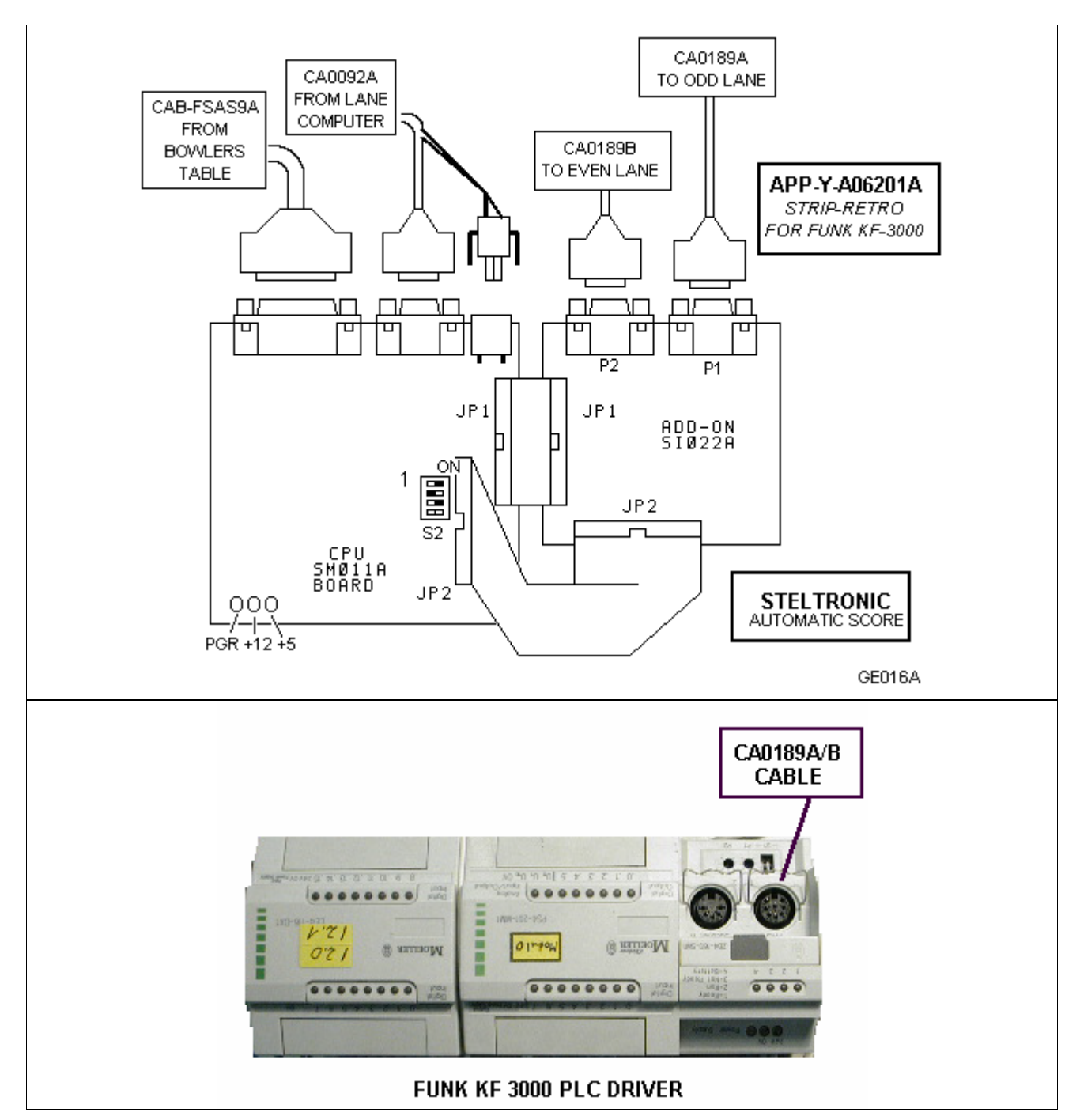

## I-RETRO CONNECTION (PREVIOUS VERSION OF A.P.I.)

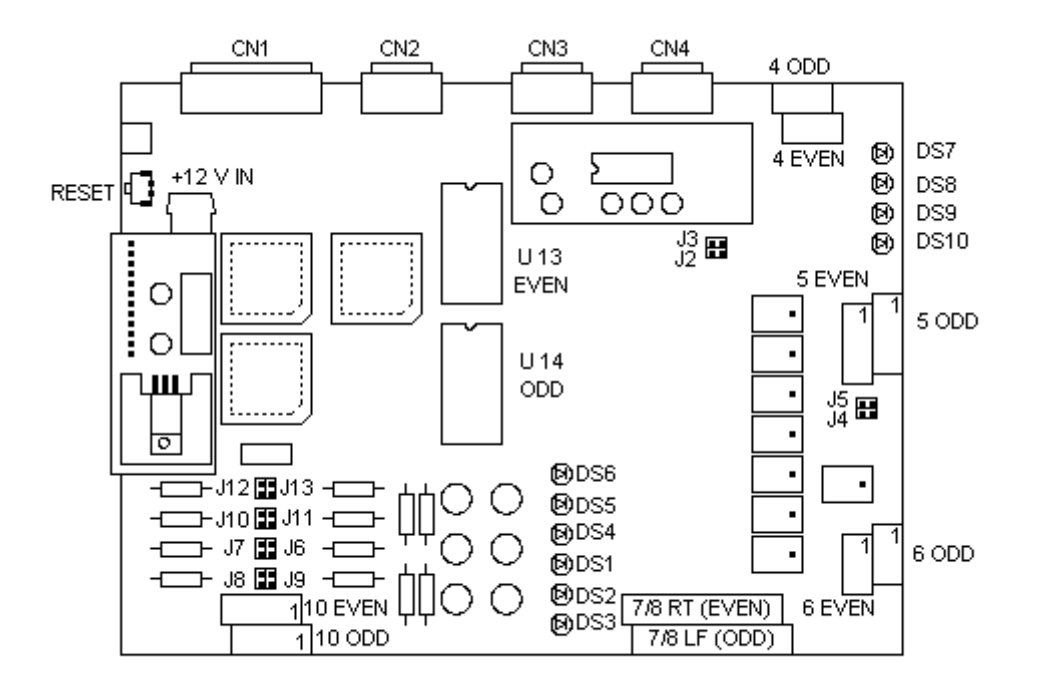

| CONNECTOR     | CONNECTION              |  |  |  |
|---------------|-------------------------|--|--|--|
| CN 1          | To bowler's console     |  |  |  |
| CN 2          | To lane computer        |  |  |  |
| CN 3          | Standard Sciba          |  |  |  |
| CN 4          | Auxiliary Sciba         |  |  |  |
| 4 ODD         | Odd APS                 |  |  |  |
| 4 EVEN        | Even APS                |  |  |  |
| 5 ODD         | Odd MGR                 |  |  |  |
| 5 EVEN        | Even MGR                |  |  |  |
| 6 ODD         | Odd cycle               |  |  |  |
| 6 EVEN        | Even cycle              |  |  |  |
| 7/8 RT [EVEN] | Sciba sensors           |  |  |  |
| 10 EVEN       | Odd MASK input          |  |  |  |
| 10 ODD        | Even MASK input         |  |  |  |
| Led           | Signal                  |  |  |  |
| DS 1          | Odd SECOND BALL         |  |  |  |
| DS 2          | Odd STRIKE (n.c.)       |  |  |  |
| DS 3          | Odd FOUL                |  |  |  |
| DS 4          | Even SECOND BALL        |  |  |  |
| DS 5          | Even STRIKE (n.c.)      |  |  |  |
| DS 6          | Even FOUL               |  |  |  |
| DS 7 + DS 8   | Power On Auto Test      |  |  |  |
| DS 9          | + 12 V Power Led        |  |  |  |
| DS 10         | + 5 V Power Led         |  |  |  |
| JUMPERS       | SETTINGS                |  |  |  |
| J3            | DEFAULT = Close         |  |  |  |
| J2            | DEFAULT = Open          |  |  |  |
| J4            | DEFAULT = Open          |  |  |  |
| J5            | DEFAULT = Open          |  |  |  |
| J6 + J7       | JUMPERS for second ball |  |  |  |
| J8 + J9       | JUMPERS for second ball |  |  |  |
| J10 + J11     | NC .                    |  |  |  |
| J12 + J13     | NC.                     |  |  |  |

\_\_\_\_\_

| LAN LAN LAN LAN LAN LAN LAN LAN LAN LAN                                  | Troubleshooting Quick guide | 11.12 |
|--------------------------------------------------------------------------|-----------------------------|-------|
| MAIN DESK ADDITIONAL HIS BASIE T NETWORK LINE<br>WORKSTATION HET N F NUB |                             |       |

#### ERROR IN CASH DESK CONFIGURATION

#### Wrong accessory parameters

Click START followed by PROGRAMS then STELTRONIC and DESK CONFIGURATION to disable the peripherals. Save the file and reload Wins, then enable the peripherals one by one to see which of the parameters is wrong.

#### ILLEGAL CONSOLE ID

#### Entry denied

A non authorized attempt has been made to enter Wins with a non valid Console or Utility number. Contact the service center.

#### ACCESS DENIED

*Illegal or forced configuration file.* Contact the service center.

#### NOT ALL MONITORS LOAD THE PROGRAM

#### The Console if Off or Faulty

Check the Console and network cables. Make sure the HUB is on, If all is okay try to restart the console.

#### THE CONSOLE IS OKAY BUT THE PROGRAM DOES LOAD ONTO THE LANES

The Winserv application is closed

Check to see if the button with Winserv written on it is present on the bottom task bar. If not, restart the console.

## THE CONSOLE IS OKAY AND THE CABLES ARE TOO, BUT THE PROGRAM DOES NOT LOAD ONTO THE LANES

*The cable is damaged or, if there is a network repeater, it may be off or broken.* Check the cables and see if the network repeater (when present) is on and working.

#### THE CONSOLE DOES NOT START

The uninterrupted power supply may be off or the console may be off or broken. Check the power supply: if it is okay the green light stays on all the time. Check the power cables and the console. Check the console power switch.

#### THE CONSOLE DOES NOT LOAD WINDOWS

#### Load the menu in safety mode.

Run a Scan Disk (if using Windows OSR2) or start the system in safety mode and then restart the console once started.

#### TIME OUT!

#### Sciba not respond

Check that the Sciba is not in 'calibration' mode. If the fault persists exchange the Sciba. Reset the I-Retro using the reset button, if the fault persists exchange the I-Retro.

#### THE BOWLER CONSOLES DON'T WORK

The bowler console has been disabled or the interface is faulty.

Check in the multiple settings function if the bowler console is enabled.

Switch 2 bowler console interfaces to verify if they are faulty or not, if it is the problem will move with the interface.

#### THE PINSETTER DOES NOT CYCLE AND THE SCORE DOES NOT MOVE ON

The start photocell is not lined up correctly

Remove the Sciba cover.

Verify that the red LED on the photocell is on; if the photocell is not lined up correctly (aiming at the centre of the reflector) it is off. Realign the photocell.

#### THE PINSETTER DOESN'T CYCLE, THE SCORE MOVES ON

The chassis or the I-Retro is faulty

Press the manual cycle button: if the pinsetter cycles the chassis is okay. Check t he cables form JP4 (I-Retro) to the pinsetter.

#### THE PINSETTER AND SCORE MOVE FORWARD ONLY FOR ONE THROW

The start photocell has not been aligned correctly. Remove the Sciba cover. Verify that the red LED: if not aligned it is off. Reali

Verify that the red LED; if not aligned it is off. Realign the photocell making sure you aim at the center of the reflector.

#### THE BALL SPEED IS NOT SHOWN

The speed photocell is not lined up

Remove the Sciba cover. Verify that the red LED is on; is not aligned it is off. Align the photocell.

#### THE BALL SPEED IS WRONG

The start photocell is pointing at the wrong reflector or it is not aligned correctly Remove the Sciba cover. Cover the start photocell reflector. Verify that the red LED is on; if not aligned it is off. Align the photocell.

verify that the red LED is on; if not aligned it is oil. Aligh the photocell.

#### THE BALL SPEED IS STILL WRONG

The distance set in the parameters of the I-Retro is wrong.

Measure the distance between the photocells. Click on the SET-UP ("doctor" icon) on the main Menu. Click on the

I-Retro to be corrected and insert the correct distance.

#### THE BALL SPEED IS CORRECT FOR ONE THROW ONLY

The speed photocell has not been aligned correctly *Remove the Sciba cover. Verify that the red LED is on: if not aligned it is off. Align the making sure you aim* at the center of the reflector.

#### THE SYSTEM DOES NOT SCORE ON FIRST BALL

*The pinsetter chassis keeps the second ball light on constantly.* Verify, by resetting the pinsetter, that the second ball light goes on and off when the pinsetter cycles. Exchange the pinsetter chassis if necessary.

#### THE SCORE DOES NOT COUNT THE SECOND THROW

The pinsetter chassis never turns the second ball light on.

Verify, by resetting the pinsetter, that the second ball light comes on. If it does, check the cables from the J10 (on the I-Retro). Exchange the pinsetter chassis if necessary. For BRUNSWICK pinsetters: check that the 1<sup>st</sup> and 2<sup>nd</sup> micro switch lever, it may not be regulated correctly.

## THE SYSTEM DOES NOT SCORE BUT THE PHOTOCELLS AND PINSETTERS ARE OKAY

The Sciba CCD does not work correctly.

Check the Sciba; you may have forgotten the calibration lever in the ON position. Verify that the console in set-up does not give a TIME OUT signal. Turn the lane off and on and reset the Sciba. If this does not work, exchange the Sciba.

#### THE SYSTEM SCORES EVEN WHEN NOBODY BOWLS

The demo is ON.

Click on the CNT button in the multiple commands area, click on Demo and take away the tick in the check box to de-activate the Demo.

#### THE SYSTEM SCORES EVEN WHEN NOBODY BOWLS AND THE DEMO IS OFF.

*The Sciba is faulty* Exchange the Sciba.

#### THE SYSTEM ALWAYS SCORES A FOUL

*The foul line or the pinsetter chassis is faulty.* Check the foul line and the chassis.

#### THE SCORES ARE WRONG

*The Sciba is not calibrated* Press the SET-UP button. Press the Sciba button followed by the Calibration. Place the pin lines into the correct positions.

#### THE SYSTEM SHOWS PIN 1 AS ALWAYS PRESENT

*The integration time is too high.* Press the SET-UP button. Press the Sciba button. Change the integration time to a lower value.

#### THE SYSTEM DOES NOT SHOW THE LAST LINE OF PINS

The integration time it too low or the photo is taken at the wrong time. Press the SET-UP button. Press the Sciba button. Change the integration time to a higher value. If there is no change, press the I-Retro and lift the pin read delay time.

#### THE SCORES SEES A STRIKE OR THE WRONG SCORE IN FIRST THROW.

*The sweep covers the pins in the guard position.* Reset the sweep position

#### THE SYSTEM MAKES A MISTAKE AND TAKES THE PICTURE AS SOON AS THE BALL PASSES

*The pin read delay is zero.* Click on SET-UP. Click on the I-Retro and correct the pin read delay time.

#### ONE OF THE MONITORS REMAINS OFF

*The switch is off.* Switch the monitor on.

## ONE OF THE MONITORS STILL REMAINS OFF.

*The monitor board is faulty.* Exchange the monitor board.

#### BOTH MONITORS ON A PAIR OF LANES ARE OFF

The switch is off or the lane computer is faulty

Check the power switches, power cables and if necessary exchange the lane computer.

- Manuale d'uso [Wins ver 6.1]

Notes:

Wins 6.1 – user manual (UK-US version) Steltronic Sr.I. March 2003 Written by: Gatta Giovanni

## STELTRONIC S.r.I.

Technical Service Via Artigianale 34 - 25082 Botticino Sera, Brescia –Italy Tel +39.030.2190830 (dedicated number) Fax +30.030.2190798 e-mail: <u>service@steltronic.com</u>

#### STELTRONIC USA Inc.

Customer service 219 W. 5th Ave 97402 .Eugene, Oregon - USA Tel+1 541-607-5960 - +1 541-953-8356 Fax +1 541-607-5963 e-mail: - jim.osdale@steltronic.com